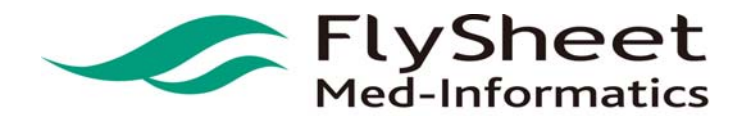

## 電子資源整合查詢系統

系統使用者端操作手册

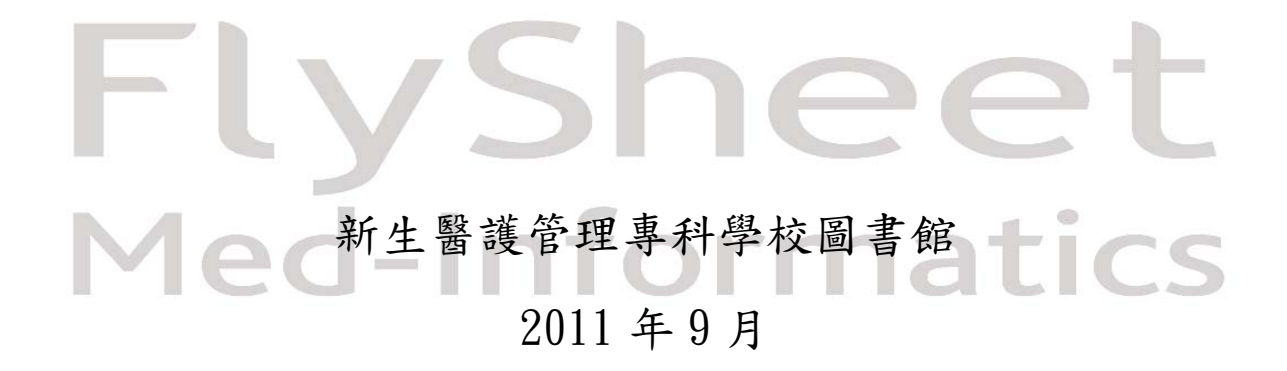

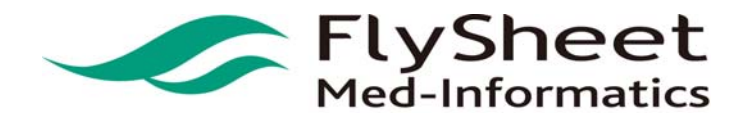

#### 目錄

| 壹、 | 系統簡介     | 3        |
|----|----------|----------|
| 貳、 | 首頁功能區塊說明 | ·····4   |
| 參、 | 電子資源瀏覽   | 6        |
| 肆、 | 跨資料庫整合檢索 | ······14 |
| 伍、 | 個人化服務    | ·····25  |
| 陸、 | 熱門排行     | 31       |

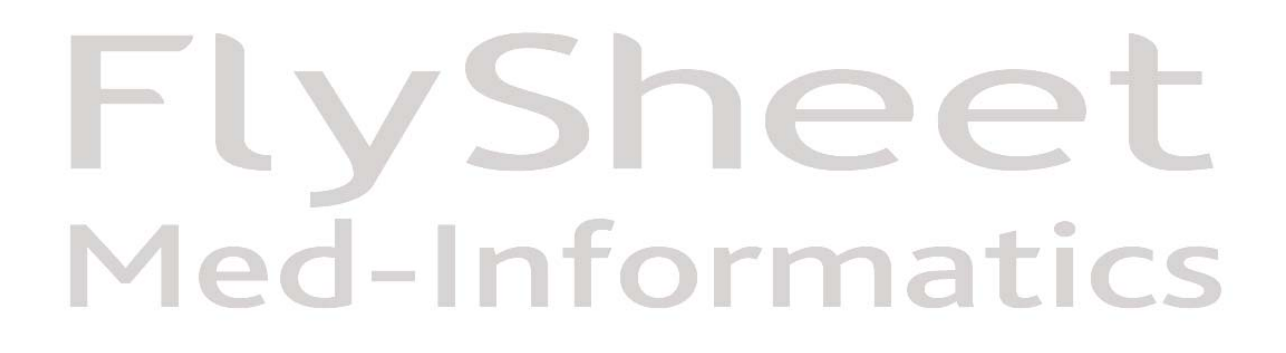

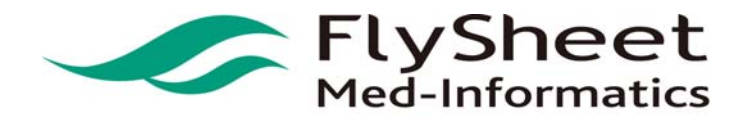

#### 柒、系統簡介

隨著資訊科技的進步,電子資源數量及種類越益繁多;網路的普及也讓電子資源應用日漸 廣泛,目前資訊使用現況為使用者找到所需的電子資源提供來源後,仍需個別進入不同資源平 台以獲取資料;而每一個電子資源服務平台的出版商或代理商不同,因此具備不同的檢索界 面、使用方式、使用權限控管方式,且提供不同的資料屬性和不同的呈現方式;因此使用者無 法在單一的介面下,以簡易的查詢或瀏覽動作中取得所需的各種資源。面對此趨勢,如何透過 單一整合之查詢介面,便利讀者查詢圖書館豐富的館藏資源,使館藏更能妥善利用,以提升資 訊服務的品質、加速研究的進行,為本系統開發之主要目的。

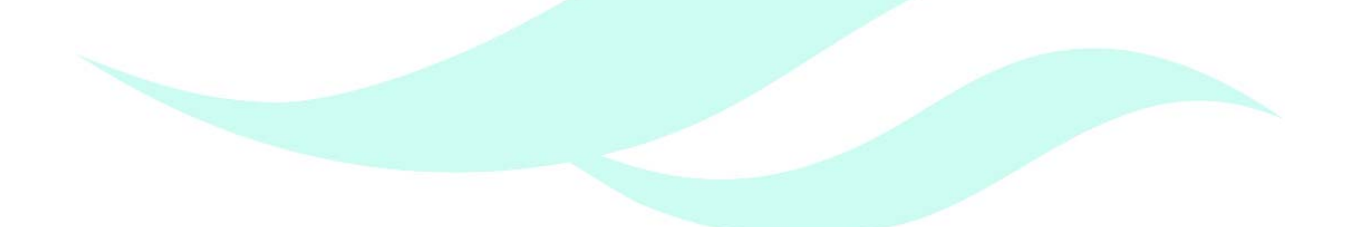

## FlySheet Med-Informatics

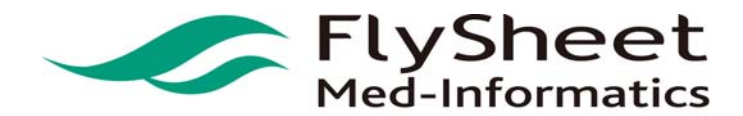

#### 捌、首頁功能區塊說明

|                                                                                                | 電子資源新訊 常見問題 線上說明 離開系結                                                  |
|------------------------------------------------------------------------------------------------|------------------------------------------------------------------------|
| (2)跨資料庫整<br>合檢案區 (3)電子資源瀏覽 (1)主功能選單                                                            |                                                                        |
| 整合檢索 電子資料庫  電子期刊/雜誌  電子書  網路資源 個人化服務                                                           |                                                                        |
| (4)個人化服務                                                                                       | Contra to Sta                                                          |
| ★ 快速檢索 ● 使用個人收藏資源進行整合查詢,未設改 <u>の読得高目回會管理要求</u> 行整合查詢。                                          | ◎ 本週我狠庫                                                                |
| <b>開易查詢</b> / 趣間遊園                                                                             | Acer Walking Library 雪子發酵                                              |
| 請輸入檢索詞: 在不限欄位 ▼ 推尋 清除 (5)檢 索 區<br>熱門檢索詞: EDUCATION、教育                                          | 這是目前在眾多電子書當中最實用的解決方案,讀者<br>可以透過網路下載最新的雜誌內容在電腦上閱讀,讀<br>者下載後不需要一直連網即可閱讀。 |
|                                                                                                | ·····································                                  |
| ₩ 最新消息 (8) 最新消息                                                                                | 熱門站間 熱門收藏 熱門推薦                                                         |
| 日期 信題                                                                                          | 次動 頭名                                                                  |
| 2011/09/14 整合查詢系統即將開始用,歡迎大家多加利用!                                                               | 4次 CEPS 中文電子期刊(思博網)                                                    |
| More                                                                                           | 2次 Acer Walking Library 電子聯該                                           |
| ▼ 系統標籤説明                                                                                       | 1次 AGREE 中文版臨床指引評估工具                                                   |
| 1. 整合檢索:提供跨資料庫的檢索,區分「簡易」與「進階」兩種查詢方式, nu 、 (3) (素 致 40 %)                                       | 1 次 American Cancer society<br>(ACS) : Statistics                      |
| 容,輕鬆搜集各資料庫的資料。                                                                                 | 1次 American Medical Association                                        |
| <ol> <li>資料庫:可依照認文別、資料庫類型及各糸所運用資料庫,速捧特定資料庫板架。</li> <li>電子期刊:可按刊名、主題或出版商排列,查詢特定電子期刊。</li> </ol> | 1次 Clinical Drug Guide 臨床醫護用藥                                          |
| 4. 电子書:整合各电子書資料庫於同一介面,可按書者、書名反电子書半台進行預案。 5. 機動造業,你主席公輔,提出開內與書給及總局對點的進生。                        | 1次 Journal Citation Report                                             |
| <ul> <li>- 個人化服務:可以覆個人常用資料庫、電子期刊、電子書、編點資源。</li> </ul>                                          |                                                                        |
| 7. 錄上說明:以圖示化一步一步介紹檢索的操作方式和呈現檢索結果畫面,提供使用者了解操作的方式<br>與系統的服務功能。                                   |                                                                        |
|                                                                                                |                                                                        |

(1) 主功能選單:

分別為「整合檢索」、「電子資料庫」、「電子期刊/雜誌」、「電子書」、「網路資源」 和「個人化服務」等功能。

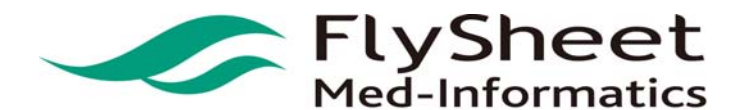

 FlySheet Med-Informatics Co., Ltd

 114 臺北市內湖區內湖路一段 91 巷 40 號 2 樓

 2F,No. 40, Lane. 91, Sec1, NeiHu .Rd, Taipei, Taiwan, R.O.C.

 TEL:886-2-2658-2223
 FAX:886-2-2658-2224

 URL:http://medinfo.flysheet.com.tw

- 飛資得醫學資訊股份有限公司 2F,
  - (2) 跨資料庫整合檢索區:
    包含「簡易查詢」和「進階查詢」,輸入檢索詞與欲檢索的欄位,可查詢本系統下已整合
    之眾多資源。
  - (3) 電子資源瀏覽:

包含「電子資料庫」、「電子期刊/雜誌」、「電子書」、「網路資源」,使用者可依照需 求瀏覽圖書館各項電子資源。

(4) 個人化服務:

登入個人帳號後可瀏覽個人的「我的資源」、「檢索歷史」、「我的書房」、「新到通知服務」。

(5) 檢索區:

可於此直接進行整合檢索,預設為簡易查詢,使用個人收藏資源進行整合查詢,未設定收藏資源以圖書 館推薦資源進行整合查詢。

(6) 資料庫推薦區:

圖書館會於此區不定期推薦資料庫給使用者,並提供推薦資料庫之相關介紹及說明。

- (7) 熱門排行:
  呈現熱門點閱、收藏、推薦資訊。
  (8) 最新消息:
  - 使用者可於此瀏覽本系統相關之最新訊息。

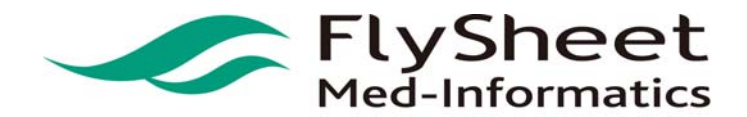

#### 玖、電子資源瀏覽

#### 1. 電子資源種類

系統除了提供各類型資料庫整合檢索外,亦可直接連結使用資料庫、單本電子期刊、電子 書、或網路資源。您可以選擇瀏覽之資源種類,進行各類型資源之瀏覽。

| <b>建源测覽</b><br>目文資料庫 | 債多     | 電子資源種類                                         | Y    | Databas | e <mark>▼□</mark> 精雅檢索 [ | 直測 連階查演       |                                        |                                                              |
|----------------------|--------|------------------------------------------------|------|---------|--------------------------|---------------|----------------------------------------|--------------------------------------------------------------|
| 文資料庫                 |        |                                                |      |         |                          |               |                                        | ◎』 查胸結果分類                                                    |
| て資料庫                 | 資料庫    | 1:<br>1: 1: 1: 1: 1: 1: 1: 1: 1: 1: 1: 1: 1: 1 |      |         |                          |               |                                        | 口士期                                                          |
| 当排列                  | 中文筆    | #: 456891113±                                  |      |         |                          |               |                                        | · 綜合類科(16)                                                   |
| 目系所                  | A to 2 | 2歳鏡: ACEINQESIW其他 所有(42 筆)                     |      |         |                          |               |                                        | • 日語研究(6)                                                    |
| 排列                   | Э н    | 42 筆 😌 每頁筆數 50 👻 😳 第                           | 莱    |         |                          |               |                                        | - 晉護(4)<br>- 高管行銷(4)                                         |
| 页商排列                 | 新家     | 順名                                             | ai s | 1.1     | 出题商(社)                   | 教保年代 其它註記     | Web2.0                                 | · 語言文爭(3)                                                    |
| 閉排列                  | 1      | (1)Database Länder (2)Database Chronik (3)     | D    | 德語      |                          | (林田道道         | 2 2 2 2 2 2 2 2 2 2 2 2 2 2 2 2 2 2 2  | 通用學院                                                         |
| 資源                   |        | 回收藏 會推翻 雙筋介                                    |      | 80.75   |                          |               | ₩₩版業:0<br>會推薦:0                        | · 行動流通科(5)                                                   |
| 資源                   |        | Acer Walking Library 雷子發林                      | (1)  | 140     | 大理连闭路的有数                 | (TTORNE)      | Rinage 1 7                             | - 通酬中心(4)                                                    |
| <b>생</b> 철           | 2      | 田收藏 會推薦 ●简介                                    |      | 類科      | <u>소</u> 司               | Conversion of | 國收藏:0                                  | - 護理科(4)                                                     |
| 資料庫                  |        |                                                |      |         |                          |               | ✿推薦:0                                  | • 美智禮型科(4)                                                   |
| 影闘                   | 3      | CEPS 中文電子期刊(思嬌編)                               | 0    | 综合      | 章藝                       | (MALAN)       | · · · · · · · · · · · · · · · · · · ·  | □ 類型                                                         |
| Auteste              |        | ■收黨 拿推薦 ● 前介                                   | 類科   |         | ◎收藏:0                    | - 索引護要型(4)    |                                        |                                                              |
| 940-28               |        |                                                |      |         |                          |               | 1E10                                   | <ul> <li>         · 香藤腐文(2)         · 全文型(1)     </li> </ul> |
| 110.00               | 4      | CiNii — NII論文情報領航員                             | Ð    | 日語      | 其他                       | MERGE         | · · · · · · · · · · · · · · · · · · ·  | □ 語言                                                         |
| 为態資;                 | 原瀏     | CEPTARA                                        |      | 4134    |                          |               | tang(旗:0<br>✿推薦:0                      | - English 英文(3)<br>- Chinese 中文(1)                           |
| 17.2                 | 70 5   | Clinical Drug Guide 臨床警護用樂指南                   | D    | 發展      |                          | (Mathing)     | ·************************************* | 🕞 資料庫代理商/出版商                                                 |

2. 電子資源分類瀏覽方式

(1) 各類型電子資源可提供以下方式瀏覽資源:

(a) 新到資源[NEW]:電子資源新增後 30 日內會自動列入新到資源,提供使用者方便的運用圖書館內新到資源。

(b) 免費資源[Free]:註記免費之電子資源,提供使用者可快速檢索。

(C) 試用資源[1771a]:資源新增時給予試用註記,資源自動加入試用資源清單,提供 使用者方便的運用圖書館內試用資源。

(d) 題名排列:將所有類型資源依中文字筆劃、注音和英文字母順序排列呈現,提供使用者依瀏覽查詢方式利用電子資源。

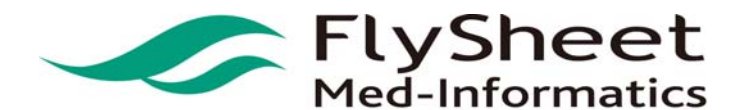

- (e) 主題排列:提供使用者依資源主題分類瀏覽方式利用電子資源。
- (f) 出版商排列:提供使用者依出版商排列瀏覽方式利用電子資源。
- (g) 語言排列:提供使用者依語言排列瀏覽電子資源。
- (h) 全文資料:列出所有資源中,擁有全文資料者。
- (i)適用科別:依照資源內容及屬性,推薦給適用的科別。
- (j)類型排列:依照資源類型,將資源區分為傳記、報紙、影音等類型。

登入者:電子期刊專用帳號 🤷

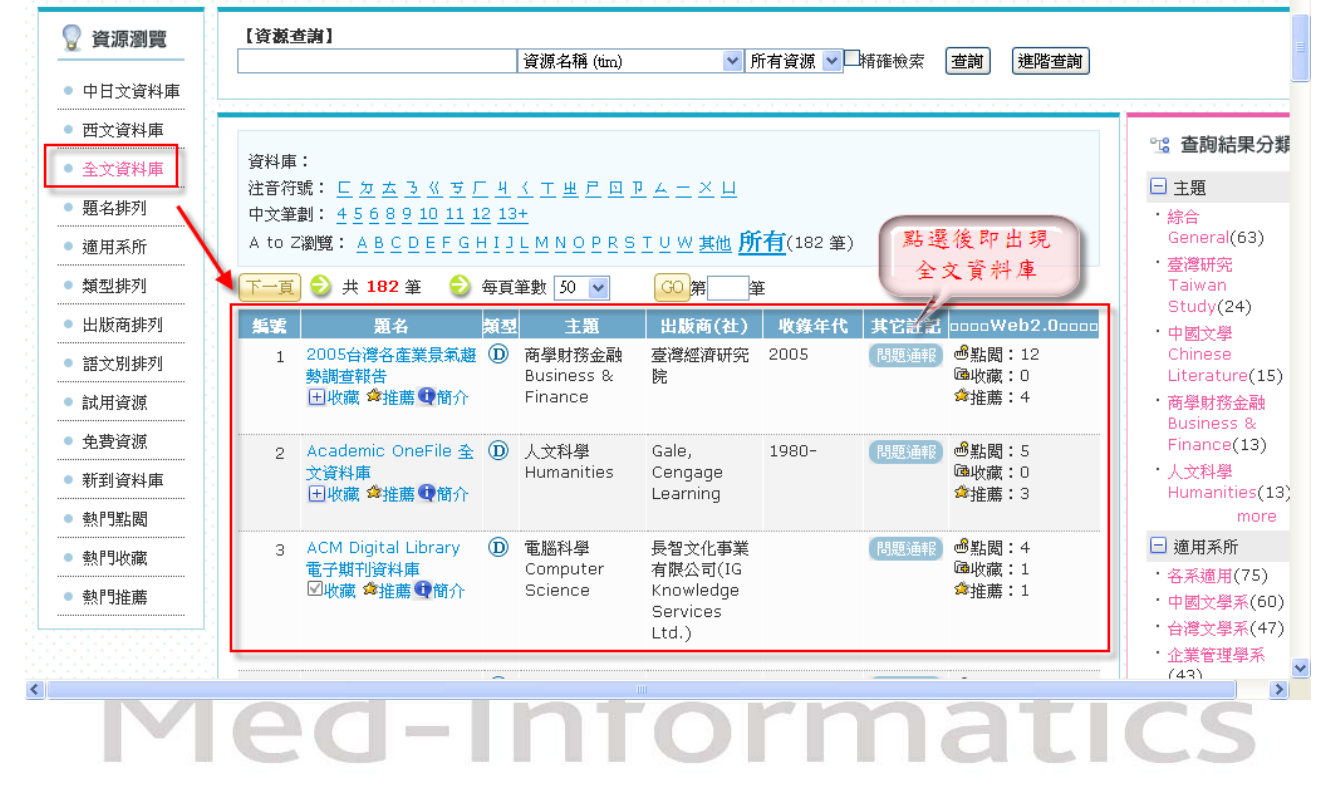

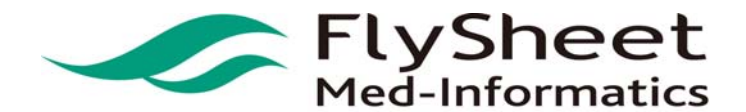

 FlySheet Med-Informatics Co., Ltd

 114 臺北市內湖區內湖路一段 91 巷 40 號 2 樓

 2F,No. 40, Lane. 91, Sec1, NeiHu .Rd, Taipei, Taiwan, R.O.C.

 TEL:886-2-2658-2223

 FAX:886-2-2658-2224

 URL:http://medinfo.flysheet.com.tw

(2)瀏覽方式:

STEP1 選擇欲瀏覽之電子資源,如:電子資料庫。

整合檢索 | 電子資料庫 | 電子期刊/雜誌 | 電子書 | 網路資源

STEP 2. 在左方動態資源選單中選擇檢索方式,如:出版商排列。

| 資源瀏覽             |   |                                       |    |  |
|------------------|---|---------------------------------------|----|--|
| 中日文資料庫           |   | 第1頁/共4頁                               |    |  |
| <b>戒</b> 文 資 料 庸 |   | 資料庫代理商/出版商                            | 筆數 |  |
|                  |   | → AACE                                | 1  |  |
| 全文資料庫            |   | Alexander Street Press                | 1  |  |
| 題名排列             |   | American Statistical Association(ASA) | 1  |  |
| 適用系所             |   | AMS                                   | З  |  |
| 類型排列             |   | ASM ASM                               | 1  |  |
|                  |   | Atypon Link                           | 1  |  |
| 古版問如?"           |   | Berkeley Electronic Press             | 1  |  |
| 語文別排列            |   | BioMed Central (BMC)                  | 1  |  |
| 試用資源             |   | BioOne                                | 1  |  |
| 免費資源             |   | Bowker                                | 1  |  |
| 新到資料庫            |   | Chadwyck-Healey                       | 4  |  |
| 表加月日期上月日         |   | Cornell University                    | 2  |  |
| 「「「「「「「」」」「「」」」  |   | CSA ILLUMINA                          | 20 |  |
| 熱門收藏             |   | CSIRO                                 | 1  |  |
| 熱門推薦             |   | DOAJ                                  | 1  |  |
|                  | 1 | E-Book Systems K.K.(イーブック・システムズ株式�    | 1  |  |
|                  |   | EBCCOHort                             |    |  |

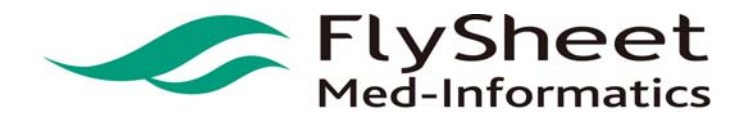

#### STEP 3. 選擇欲檢索之出版商名稱,即顯示符合檢索規則之電子資源清單。

| 貝称瀏見           | 1 🔁 共 | 3 筆 😔 🕾                            | 再筆數 50         | ) 🔽 | · GO 第            | 筆        |              |                         | 6 巨렝和未刀規                                                                 |
|----------------|-------|------------------------------------|----------------|-----|-------------------|----------|--------------|-------------------------|--------------------------------------------------------------------------|
| 中日文資料庫         | 艑號    | 題名                                 | 舞              | 包   | 主題                | 出版商(社)收錄 | 年代 其它註記      | Web2.0                  | □ 主題                                                                     |
| 西文資料庫          | 1     | AMS Books Online 美國數學學會電子書         |                | D   | 數學<br>Mathematics | AMS      | 問題通報<br>Free | ●點閱:0<br>■收藏:0          | ・ 敷學 Mathematics(3)                                                      |
| 全文資料庫          |       | 出收藏 蜂推薦                            | 雙簡介            |     |                   |          |              | ☎推薦:0                   | ・應用數學系(3)                                                                |
| 題名排列<br>適用系所   | 2     | AMS Electron<br>Journals美國<br>電子期刊 | ic (<br>故學學會   | D   | 數學<br>Mathematics | AMS      | 問題通報         | ●點閱:0<br>區收藏:0<br>拿推薦:0 | <ul> <li>・資訊管理學系(1)</li> <li>・資訊工程學系(1)</li> <li>・資訊集督工程學系(1)</li> </ul> |
| 類型排列           |       | 田收藏 拿推薦                            | <b>①</b> 簡介    | _   |                   |          |              |                         | □ 類型                                                                     |
| 出版商排列<br>語文別排列 | 3     | MathSciNet 豊<br>資料庫<br>田收藏 傘推薦     | 數學文獻 (<br>●●簡介 | D)  | 數學<br>Mathematics | AMS      | 問題通報         | ●監閲:4<br>●收藏:0<br>☆推薦:0 | <ul> <li>・電子期刊(2)</li> <li>・電子書(1)</li> <li>・部分全文型(1)</li> </ul>         |
| 試用資源           |       |                                    |                |     |                   |          |              |                         | · 余引摘要型(1)                                                               |
| 免費資源           |       |                                    |                |     |                   |          |              |                         | □ 端日<br>・English 英文(3)                                                   |
| 新到資料庫          |       |                                    |                |     |                   |          |              |                         | □ 資料庫代理商/出版商                                                             |
| 熱門點閱           |       |                                    |                |     |                   |          |              |                         | • AMS(3)                                                                 |
| 熱門收藏           |       |                                    |                |     |                   |          |              |                         |                                                                          |
| 熱門推薦           |       |                                    |                |     |                   |          |              |                         |                                                                          |

## FlySheet Med-Informatics

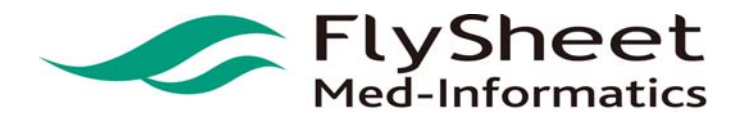

 FlySheet Med-Informatics Co., Ltd

 114 臺北市內湖區內湖路一段 91 巷 40 號 2 樓

 2F,No. 40, Lane. 91, Sec1, NeiHu .Rd, Taipei, Taiwan, R.O.C.

 TEL:886-2-2658-2223

 FAX:886-2-2658-2224

 URL:http://medinfo.flysheet.com.tw

飛資得醫學資訊股份有限公司

3. 電子資源搜尋方式

STEP 1. 輸入欲搜尋的電子資源字串,如: banking 。

STEP 2. 可針對不限欄位或特定欄位檢索(主題、代理商、ISSN、名稱等)。

STEP 3. 如欲搜尋某特定的類型(所有資源、Database、Journal、Book、Website),可在下拉選單中選取。

STEP 4. 按下「查詢」鍵。

|           | banking 資源名稱 (tim) 🗸 J                                                                                                    | ournal 💙 🗆 精確檢索 查詢 進階查詢                                                                |
|-----------|----------------------------------------------------------------------------------------------------|----------------------------------------------------------------------------------------|
| 刊名排列      |                                                                                                    |                                                                                        |
| 出版商排列     |                                                                                                    |                                                                                        |
| 語文別排列<br> | 電子期刊:<br>注音符號: <u>ウ 友 口 드 友 <u>ム う </u> <u>カ 《 ラ 厂 </u> <u></u> <u></u> <u> 4 く </u> <u> T </u> <u></u> <u> 4 </u> <u> 7 </u> <u> 9 </u> <u> 1</u><br/>中文筆劃: <u>1 2 3 4 5 6 7 8 9 10 11 12 13+</u><br/>A to Z瀏覽: A B C D E F G H I J K L M N O P Q R S T U V W</u> | <u> </u>                                                                               |
|           | 下一頁 🔿 共 4342 筆 🔿 每頁筆數 50 🔽 😡 第                                                                                                    | <ul> <li>・西方語文(122)</li> <li>筆 Spanish 西班牙文</li> </ul>                                 |
|           | <b>編號 題名 類型 主題 出版商(社)</b>                                                                                                    | 收錄年代 其它註記 Web2.0 (47)<br>· Erench 法文(11)                                               |
|           | 1 A+ ① Home 1/19<br>田收藏 拿推薦 ❶简介 electronics                                                                                                    | 084~5/1989 問題通報 ●點閱:1<br>【1003 @收藏:0<br>WebのAC 會推薦:1<br>ご 資料庫代理商/出                     |
|           | 2 A-Mark Financial<br>Corporation SWOT<br>Analysis<br>団收藏 傘推薦❶简介                                                                                                    | 2003-Dec 問題通報 @點閱:0<br>@收藏:0<br>拿推薦:0 · Gale-Academic<br>OneFile(1170)<br>· EBSCOHost- |
|           | 3 A. Schulman, Inc. ① Oct<br>SWOT Analysis<br>田收藏 傘推薦❶简介                                                                                                    | 2003- 問題通報 ●點閱:0<br>@收藏:0<br>拿推薦:0 · EBSCOHost-<br>Academic                            |
|           | 4         A.A. Milne         ①         Jan           田收藏 季推薦受商介         200.                                                                                                    | 2005-Jan 問題通報 圖點閱:0<br>5 圖版演載 O · WilsonWeb                                            |

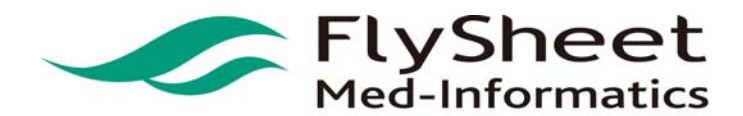

#### 4. 電子資源的瀏覽方式

(1) 注音、筆劃、A-Z字母順序方式瀏覽

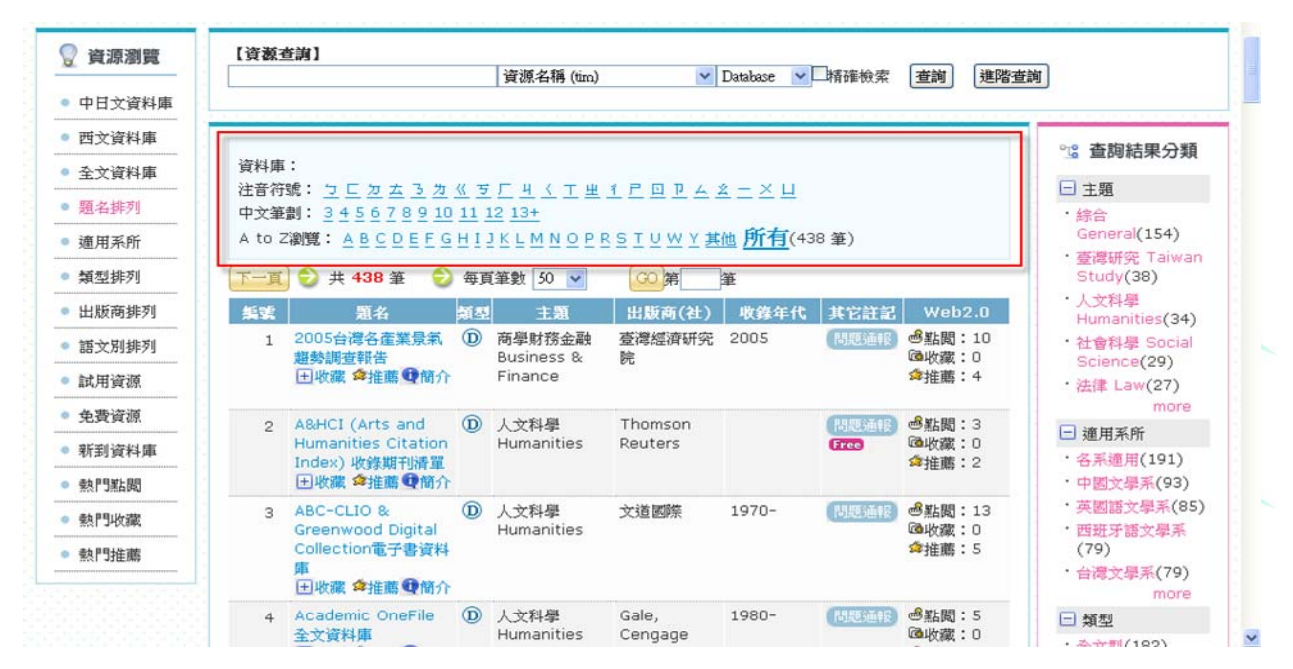

#### (2) 以「上頁」、「下頁」功能瀏覽資源;並可選擇每頁呈現的筆數

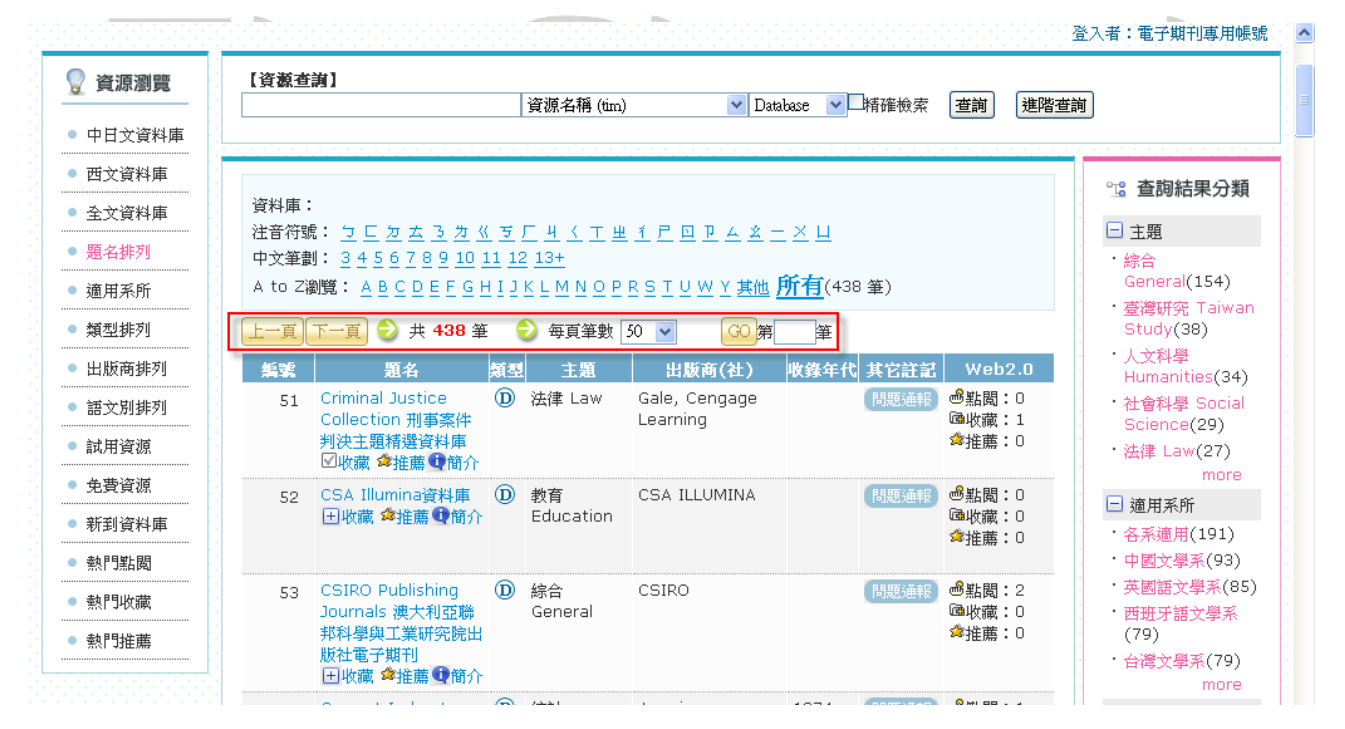

11

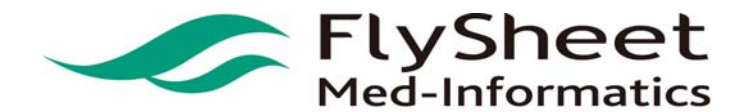

#### (3) 以「跳至」功能瀏覽資源

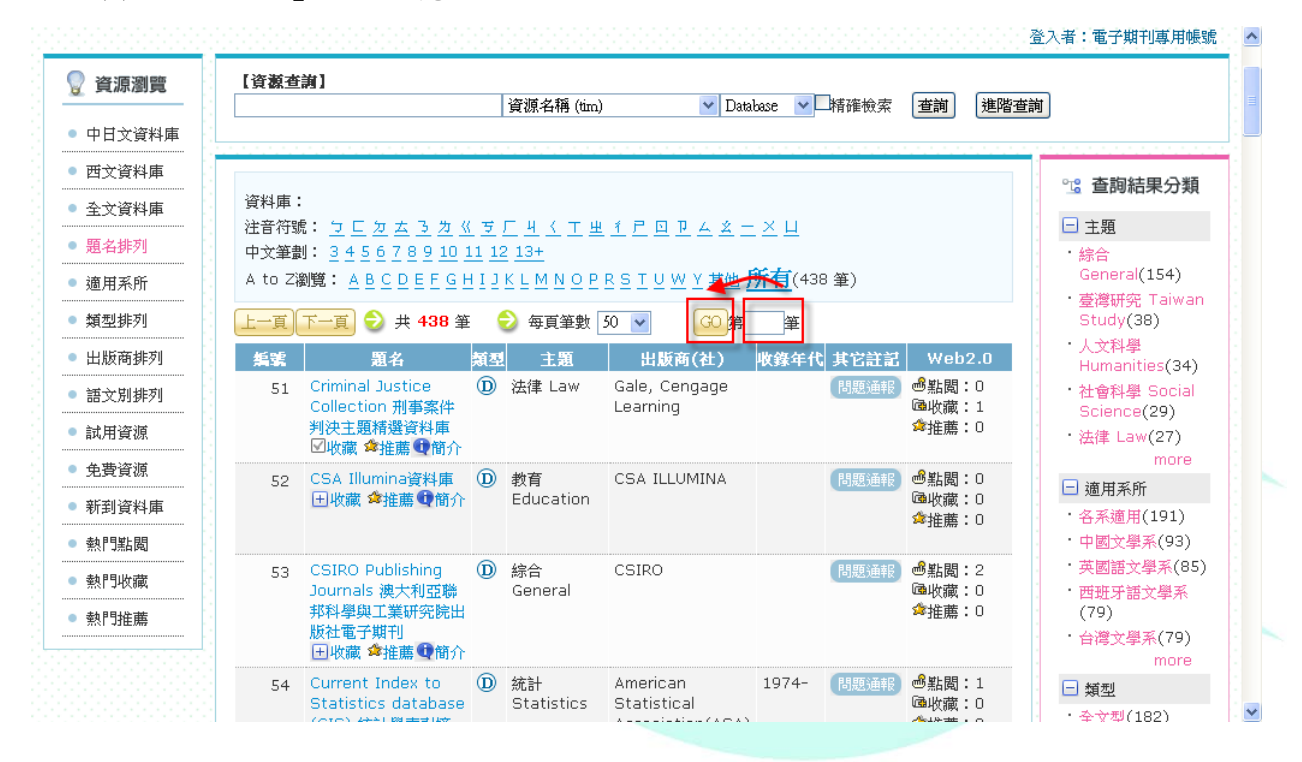

(4) 其他:直接點選資源名稱,跳至該資源網頁

| 4     | Digital Dissertation<br>Consortium (DDC)<br>數位化論文典藥聯盟<br>田收藏 傘推薦 ❶简介<br>Discovery. ① |    | DOAJ                                         | DIRECTORY OF<br><b>OPEN ACCESS</b><br>JOURNALS                                                                                                   | SPARC<br>EUROPE<br>AWARD<br>2009                                                                         | utsta<br>nieve<br>n Sch<br>nunik | et  |
|-------|--------------------------------------------------------------------------------------|----|----------------------------------------------|----------------------------------------------------------------------------------------------------|----------------------------------------------------------------------------------------------------|----------------------------------|-----|
| 5     | Education -<br>unitedstreaming<br>《數位課程教學影片資<br>料庫》<br>田收藏 拿推薦 ①简介                   |    | Find Journals<br>New titles<br>Find articles | Welcome to the Directory<br>Journals. This service cove<br>quality controlled scientifi<br>journals. We aim to cover<br>Japquages. There are now | of Open Access<br>ers free, full text,<br>ic and scholarly<br>all subjects and<br>5365 journals in the   |                                  | tic |
| 6     | DiscoveryGate 化學<br>資料庫 (感謝國家高速<br>網路與計算中心免費提<br>供使用)<br>田收藏 拿推薦 ①简介                 |    | Suggest a journal<br>About<br>FAQ            | directory. Currently 2258<br>searchable at article level<br>articles are included in the                                                         | journals are<br>. As of today <b>442653</b><br>e DOAJ service.                                           |                                  | LIC |
| 7     | Dissertations & D<br>Theses (簡稱 PQDT,<br>原名: ProQuest<br>Digital                     |    | News<br>Links                                | articles across all disciplines ar<br>Support the development and o<br>for membership - go to the <u>men</u><br>We are very thankful for the su  | e now freely available<br>peration of DOAJ. Sign up<br><u>hbership page</u> .<br>pport from those of you |                                  |     |
|       | Dissertations) 美加<br>地區碩博士論文線上資<br>料庫<br>田收藏 拿推薦 ❶簡介                                 |    | Long term archiving<br>Membership            | who have already decided to be<br>See the <u>list of members</u>                                                                                 | ecome DOAJ members.                                                                                      |                                  |     |
| 8     | Open Access<br>Journals)<br>図 收藏 全推薦 ① 简介                                            |    | Feedback For journal owners                  | Find journals<br>Browse by title                                                                                                    |                                                                                                    | ×                                |     |
| -1-1- |                                                                                      | 完成 |                                              |                                                                                                    |                                                                                                    |                                  |     |

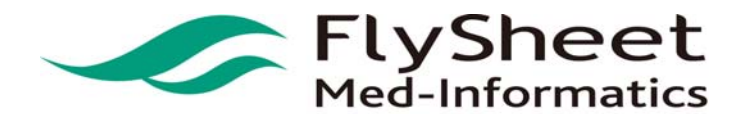

(5) 圖示說明

田:點選後可加入「我的資源清單」。

★:點選可推薦此資源。

:點選後可觀看詳細書目資訊。

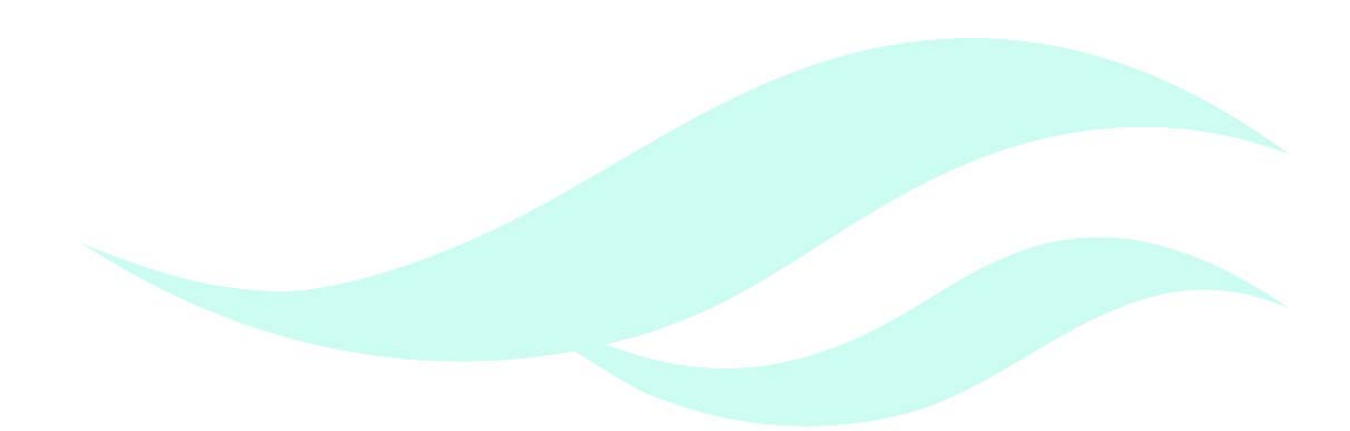

# FlySheet Med-Informatics

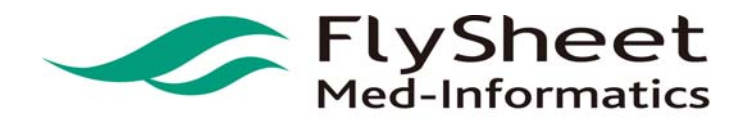

#### 肆、跨資料庫整合檢索

- 1. 整合檢索功能
  - (1) 簡易查詢使用說明

STEP 1. 勾選檢索資源。

STEP 2. 輸入搜尋字串,如:「 NANO 」。

STEP 3. 選擇檢索欄位。

STEP 4. 按下檢索鍵。

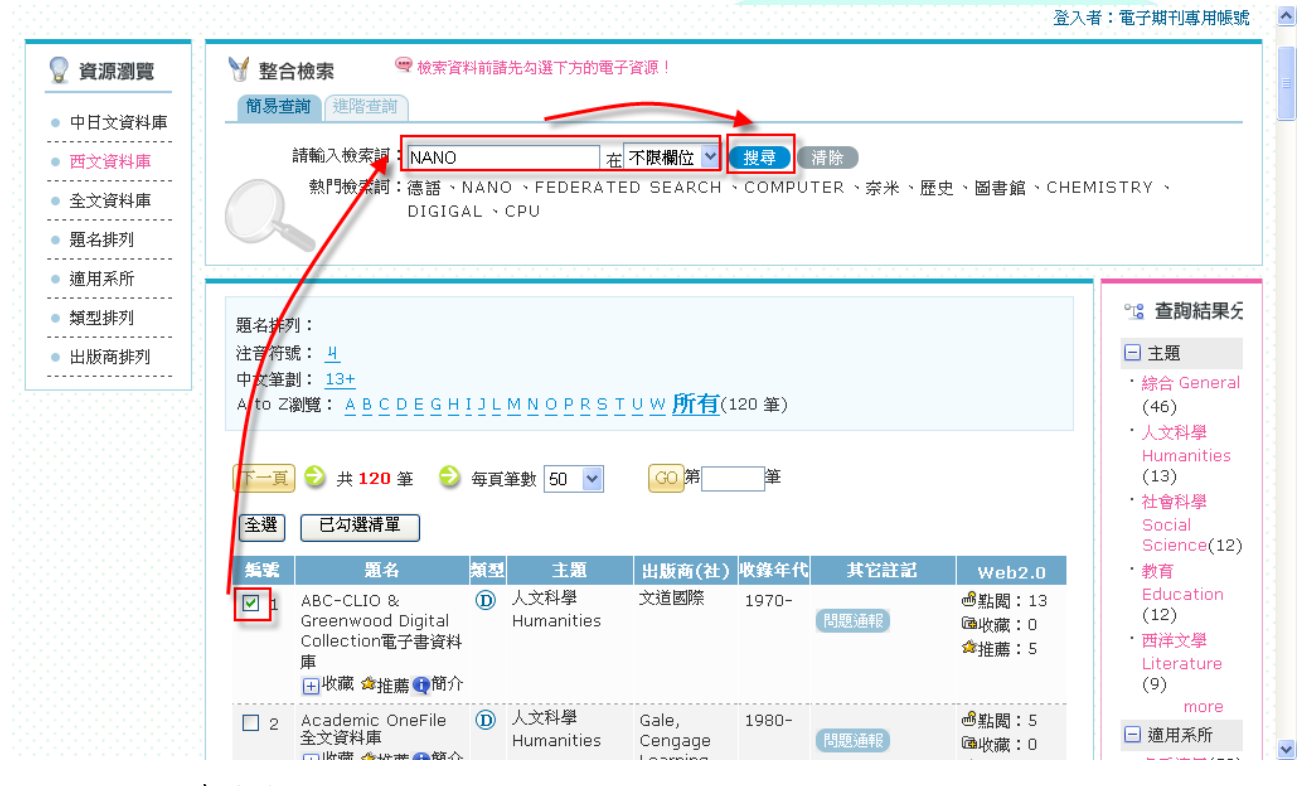

(2) 進階查詢使用說明

STEP 1. 將檢索模式切換至進階檢索。

- STEP 2. 勾選檢索資源。
- STEP 3. 輸入搜尋字串,如:「 NANO 」。
- STEP 4. 選擇檢索欄位。
- STEP 5. 選擇布林邏輯條件。

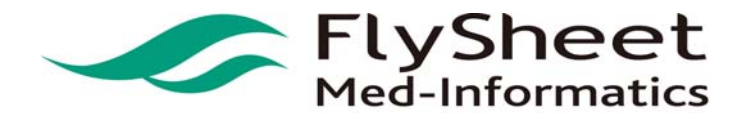

#### STEP 6. 按下檢索鍵。

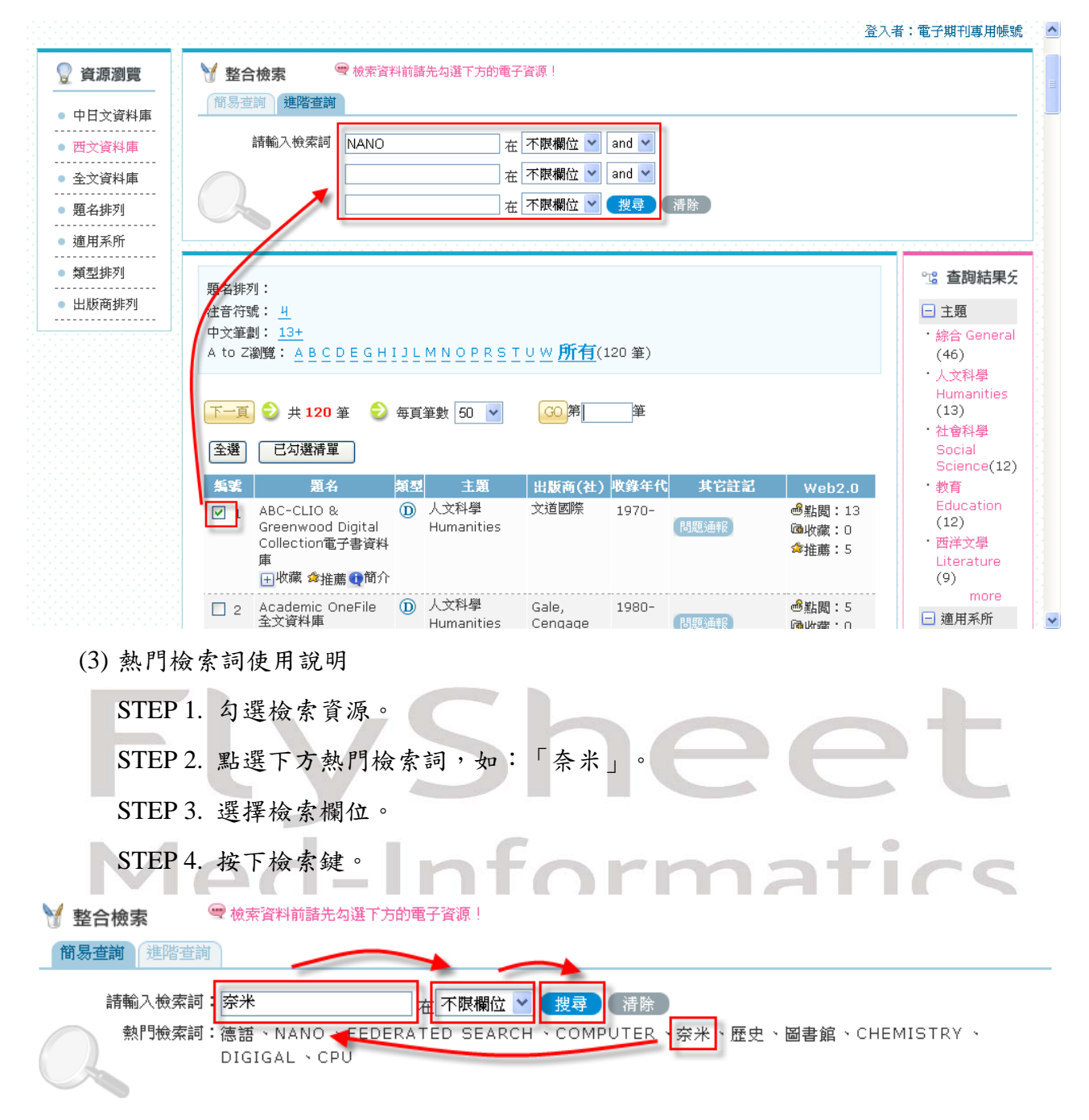

註:熱門檢索詞是使用者最常檢索的檢索詞彙,可了解當前研究趨勢

#### 2. 檢索結果

15

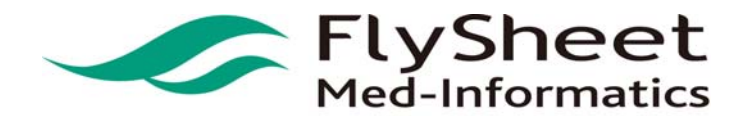

 FlySheet Med-Informatics Co., Ltd

 114 臺北市內湖區內湖路一段 91 巷 40 號 2 樓

 2F,No. 40, Lane. 91, Sec1, NeiHu .Rd, Taipei, Taiwan, R.O.C.

 TEL:886-2-2658-2223

 FAX:886-2-2658-2224

 URL:http://medinfo.flysheet.com.tw

#### (1) 畫面呈現

| 瀏覽介面選單 檢索主頁 查獲筆數 瀏覽結果   檢<br>檢索策略: all=FEDERATED SEARCH | 索歷史   |       |    |
|---------------------------------------------------------|-------|-------|----|
| 查獲筆數 ジ 儲存 加入我的專題服務與趣檔 再查詢 合拼檢索結果                        | 檢索狀態. | 及結果   |    |
| 電子資源                                                    | 検索状態  | 查謝結果  |    |
| 1 CEPS中文電子期刊服務                                          | 檢索完成  | 9267  | 瀏覽 |
| 2 CETD中文電子學位論文服務                                        | 檢索完成  | 26    | 瀏覽 |
| 3  ACM Digital Library 電子期刊資料庫                          | 檢索完成  | 901   | 瀏覽 |
| 4 DOAJ(Directory of Open Access Journals)               | 檢索完成  | 5     | 瀏覽 |
| 5 EBSCOHost Business Source Premier 商管財經期刊全文資料庫         | 檢索完成  | 602   | 瀏覽 |
| 6 EBSCOHost Academic Search Premier學術綜合類全文資料庫           | 檢索完成  | 699   | 瀏覽 |
| 7 CiNii ーNII論文情報ナビゲータ 日本國立情報學研究所電子期刊                    | 檢索完成  | 14    | 瀏覽 |
| 8 Criminal Justice Collection 刑事案件判決主題精選資料庫             | 檢索完成  | 0     |    |
| 9 Cambridge Companions Online (CCO)電子書                  | 檢索完成  | 199   | 瀏覽 |
| 10 合併給索結果                                               |       | 11713 | 瀏覽 |

(2) 瀏覽檢索結果

#### STEP 1. 選擇欲觀看的檢索資源,點選該資源旁邊的「瀏覽」選項。

|                   | 檢索主頁 查獲筆數 瀏覽結果 檢索                                                                             | 素歷史  |       |    |
|-------------------|-----------------------------------------------------------------------------------------------|------|-------|----|
| <b>食索剤</b><br>皆獲筆 | <mark>貨略:all=FEDERATED SEARCH</mark><br>理數 <mark>◇                                    </mark> |      |       |    |
|                   | 電子資源                                                                                          | 檢索狀態 | 查謝結果  |    |
| 1                 | CEPS中文電子期刊服務                                                                                  | 檢索完成 | 9267  | 瀏覽 |
| 2                 | CETD中文電子學位論文服務                                                                                | 檢索完成 | 17    | 瀏覽 |
| З                 | ACM Digital Library 電子期刊資料庫                                                                   | 檢索完成 | 901   | 瀏覽 |
| 4                 | DOAJ(Directory of Open Access Journals)                                                       | 檢索完成 | 5     | 瀏覽 |
| 5                 | EBSCOHost Business Source Premier 商管財經期刊全文資料庫                                                 | 檢索完成 | 602   | 瀏覽 |
| 6                 | EBSCOHost Academic Search Premier學術綜合類全文資料庫                                                   | 檢索完成 | 699   | 瀏覽 |
| 7                 | CiNii —NII論文情報ナビゲータ 日本國立情報學研究所電子期刊                                                            | 檢索完成 | 14    | 瀏覽 |
| 8                 | Criminal Justice Collection 刑事案件判決主題精選資料庫                                                     | 檢索完成 | 0     |    |
| 9                 |                                                                                               |      | 199   | 瀏覽 |
| 10                | 合併檢索結果                                                                                        |      | 11704 | 瀏覽 |

STEP 2. 按上 ◀、▶ 可瀏覽其他檢索結果,按 I ◀ 可跳至最前頁;按 ▶ 可跳至最末頁。

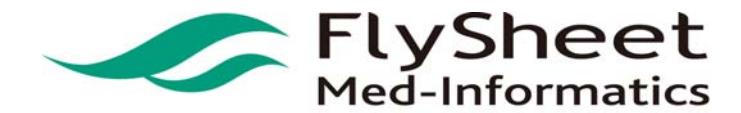

|                                               | 檢索主頁 查獲筆數 瀏覽結果 檢索歷史                                                 |                    |      |    |
|-----------------------------------------------|---------------------------------------------------------------------|--------------------|------|----|
| <b>索策略:all=FEDERATE</b><br>篦結果 <mark>♡</mark> | D SEARCH                                                            |                    |      |    |
| 子資源: EBSCOHost Bu                             | siness Source Premier 商管財經期刊全文資料庫 🝸 🛛 共 602 筆                       |                    |      |    |
| 除所有勾選                                         | 儲存或E-mail 加入個人書房 再查詢                                                | 第2 /61 頁 【◀        | •    | ÞĨ |
| 全選  作者                                        | 題名                                                                  | 出版年                | 資源連結 |    |
| 11 全文和資料連結 4                                  | Consona in the cloud.                                               |                    | 2010 | 詳目 |
| ] 12 全文和資料連結 <                                | New servers from FatWire.                                           |                    | 2010 | 詳目 |
| 13 全文和資料連結 🌖 🛛                                | Open Text introduces Media Management 7.                            |                    | 2010 | 詳目 |
| ] 14 全文和資料連結 <                                | Feast and Famine.                                                   | Tenopir, Carol     | 2010 | 詳目 |
| ] 15 全文和資料連結 📢 🛛                              | Unlocking the Door to Competitive Business Intelligence on the Net. | Zillman, Marcus P. | 2010 | 詳目 |
| 16 全文和資料連結 4                                  | Polaris's Bill Schickling.                                          | Fialkoff, Francine | 2010 | 詳目 |
| ] 17 全文和資料連結 📢                                | asian studies.                                                      | Golderman, Gail    | 2010 | 詳目 |
| ] 18 全文和資料連結 📢 🛛                              | Project Lefty: More Bang for the <mark>Search</mark> Query.         | Varnum, Ken        | 2010 | 詳目 |
| ] 19 全文和資料連結 📢 🛛                              | NEW MODELS, CORE SYSTEMS.                                           | Breeding, Marshall | 2010 | 詳目 |
| 1 20 全文和資料連結◀ Ⅰ                               | E-Reader Developments, Discovery Tools, and Search Engine News.     | Hane, Paula J.     | 2010 | 詳目 |

#### STEP 3. 輸入欲觀看的檢索結果頁面,按下「跳至」鍵,可直接跳至該頁面進行瀏覽。

|                                                | 檢索主頁 查獲筆數 瀏覽結果 檢索歷史                                                 |                    |      |    |
|------------------------------------------------|---------------------------------------------------------------------|--------------------|------|----|
| <b>臉索策略:all=FEDER</b> 。<br>劉覽結果 <mark>♡</mark> | ATED SEARCH                                                         |                    |      |    |
| 電子資源: EBSCOHost                                | Business Source Premier 商管財經期刊全文資料庫 💙 共 602 筆                       |                    |      |    |
| 清除所有勾選                                         | 儲存或E-mail 加入個人書房 再查詢                                                | 第42 /61 頁 【◀       | ● ▶  | ŀĨ |
| 全選作者                                           | 題名                                                                  | 出版年                | 資顪連結 |    |
| 📃 11 全文和資料連結                                   | Consona in the cloud.                                               |                    | 2010 | 詳目 |
| 🔲 12 全文和資料連結                                   | New servers from FatWire.                                           |                    | 2010 | 詳目 |
| 📃 13 全文和資料連結                                   | ] Open Text introduces Media Management 7.                          |                    | 2010 | 詳目 |
| 14 全交和資料連結                                     | Feast and Famine.                                                   | Tenopir, Carol     | 2010 | 詳目 |
| 📃 15 全文和資料連結                                   | Unlocking the Door to Competitive Business Intelligence on the Net. | Zillman, Marcus P. | 2010 | 詳目 |
| 16 全文和資料連結                                     | Polaris's Bill Schickling.                                          | Fialkoff, Francine | 2010 | 詳目 |
| 📃 17 全文和資料連結                                   | 🕽 asian studies.                                                    | Golderman, Gail    | 2010 | 詳目 |
| 18 全文和資料連結                                     | Project Lefty: More Bang for the Search Query.                      | Varnum, Ken        | 2010 | 詳日 |
| 19 全文和資料連結                                     | NEW MODELS, CORE SYSTEMS.                                           | Breeding, Marshall | 2010 | 詳目 |
| 20 全交和資料連結                                     | E-Reader Developments, Discovery Tools, and Search Engine News.     | Hane, Paula J.     | 2010 | 詳目 |
|                                                |                                                                     |                    |      |    |

#### STEP 4. 點選檢索結果旁邊的「詳目」選項, 可觀看該筆檢索結果的詳細資料

17

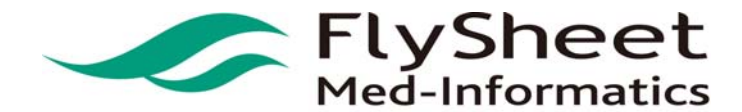

登入者:電子期刊專用帳號 檢索主頁|查獲筆數|瀏覽結果 檢索歷史 瀏覽結果 送 電子資源: EBSCOHost Business Source Premier 商管財經期刊全文資料庫 🚽 🛛 共 602 筆 \_\_\_\_≆ I4 4 ▶ ▶I 清除所有勾選 儲存或E-mail 加入個人書房 再查詢 GO 第 🗌 第 11 筆 全文連結:全文 資源名稱:EBSCOHost Business Source Premier 商管財經期刊全文資料庫 題名:Consona in the cloud. 出版年:2010 主題標題:REVIEWS 刊名:KM World **卷閉**:19 期期:6 **貢碼**: 1/8p ISSN: 1099-8284 連結原始資料庫介面: Consona in the cloud. 摘要:The article reviews the Consona Cloud software solutions from the partnership of Consona Corp. and Amazon Web Services LLC. 延伸查詢: 延伸查詢 📢

STEP 5. 點選全文連結的 HyperLink , 可直接連結到該資源網站的檢索結果 。

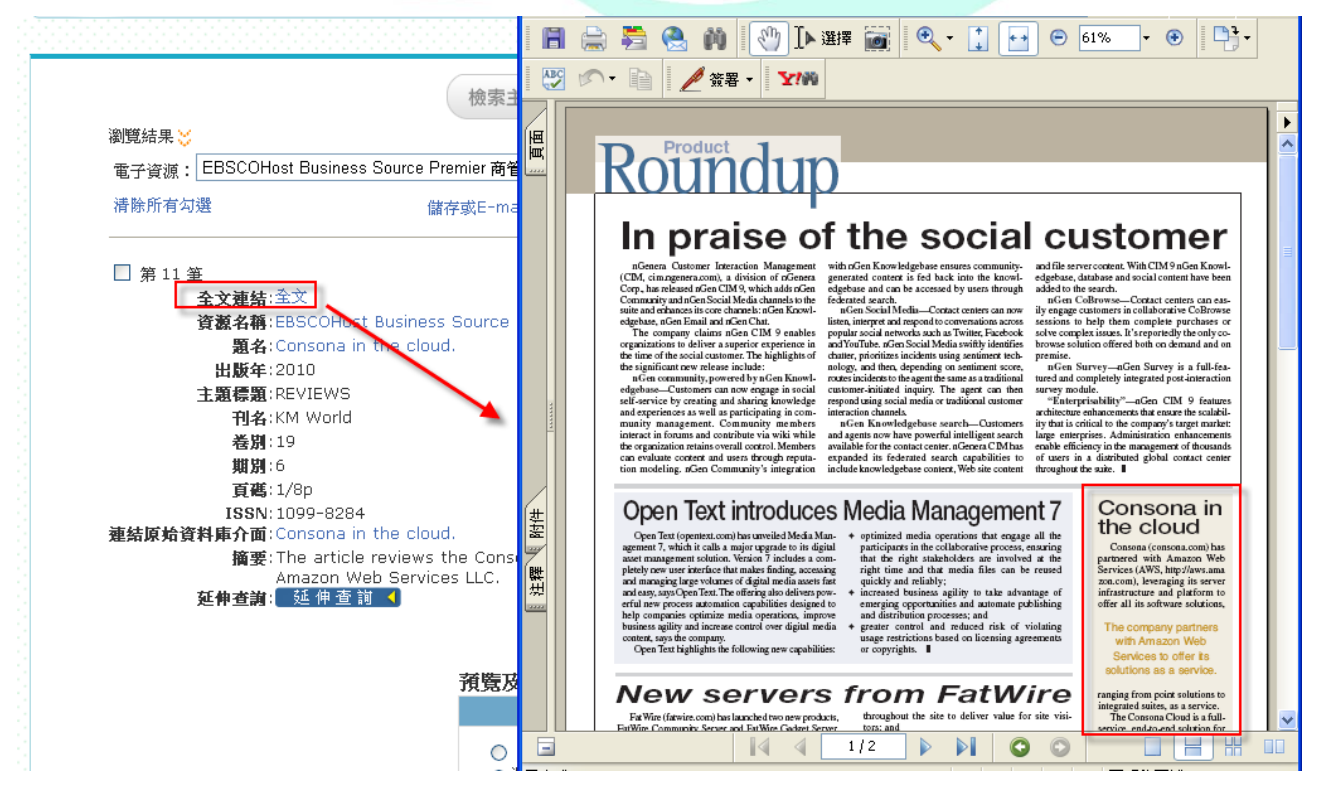

STEP 6. 直接點選題名或作者的連結,進行直接重新查詢的動作。

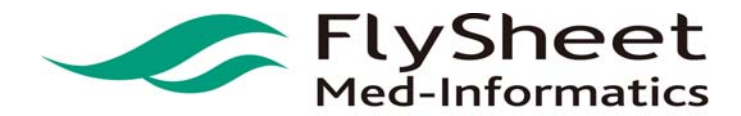

|                                                                                       |                                                                     |                              |                | 到見結果「伮系歴史             |                    |           |          |      |
|---------------------------------------------------------------------------------------|---------------------------------------------------------------------|------------------------------|----------------|-----------------------|--------------------|-----------|----------|------|
| 瀏覽結果 💛                                                                                |                                                                     |                              |                |                       |                    |           |          |      |
| 電子資源: EBSCOHost Bu                                                                    | iness Source Pi                                                     | remier 商管財約                  | 涇期刊全文資料區       | ∎ 🞽 共 602 筆           |                    |           |          |      |
| 清除所有勾選                                                                                | 儲                                                                   | 存或E-mail                     | 加入個人書房         | 再查詢                   | GO 第               | 筆 【       | 4 4      | ▶ ▶I |
| □ 第 11 筆                                                                              |                                                                     |                              |                |                       |                    |           |          |      |
| <b>全文連結</b> :全文                                                                       |                                                                     |                              |                |                       |                    |           |          |      |
| 資源名稱:EBSC                                                                             | Host Business                                                       | Source Pre                   | mier 商管財經期     | 刊全文資料庫                |                    |           |          |      |
| 題名 Cons                                                                               | na in the clou                                                      | d.                           |                |                       |                    |           |          |      |
| 出版年:2010                                                                              |                                                                     |                              |                |                       |                    |           |          |      |
| 主題標題:REVII                                                                            | NS                                                                  |                              |                |                       |                    |           |          |      |
| <b>刊名</b> :KM W                                                                       | orld                                                                |                              |                |                       |                    |           |          |      |
|                                                                                       |                                                                     |                              |                |                       |                    |           |          |      |
| <b>卷閉</b> :19                                                                         |                                                                     |                              |                |                       |                    |           |          |      |
| <b>卷別</b> :19<br><b>期別</b> :6                                                         |                                                                     |                              |                |                       |                    |           |          |      |
| <b>卷別</b> :19<br><b>期別</b> :6<br><b>頁碼</b> :1/8p                                      |                                                                     |                              |                |                       |                    |           |          |      |
| 卷期:19<br>期期:6<br>頁碼:1/8p<br>ISSN:1099                                                 | 3284                                                                |                              |                |                       |                    |           |          |      |
| 卷別:19<br>期別:6<br>頁碼:1/8p<br>ISSN:1099<br>連結原始資料庫介面:Cons                               | 3284<br>na in the cloue                                             | d.                           | Claud as fluir |                       |                    |           |          |      |
| 卷別:19<br>期別:6<br>頁碼:1/8p<br>ISSN:1099<br>連結原始資料庫介面:Cons<br>摘要:The ;<br>Amai           | 3284<br>na in the clour<br>ticle reviews f                          | d.<br>the Consona            | Cloud softwa   | re solutions from the | e partnership of ( | Consona C | orp. and | I    |
| 養別:19<br>期別:6<br>頁碼:1/8p<br>ISSN:1099<br>連結原始資料庫介面:Cons<br>摘要:The:<br>Amaz<br>死伸者第: 弧 | 3284<br>na in the clour<br>ticle reviews t<br>n Web Servico<br>香浦 【 | d.<br>the Consona<br>es LLC. | Cloud softwa   | re solutions from the | e partnership of ( | Consona C | orp. and | 1    |

STEP 7. 如欲觀看其他檢索資源之結果,可選擇左上方資源選項,切換不同的檢索資源結果。

|                                    |                                                                                                    |                             | THE YES OF MAL    |                  |                     |                 |      |
|------------------------------------|----------------------------------------------------------------------------------------------------|-----------------------------|-------------------|------------------|---------------------|-----------------|------|
|                                    |                                                                                                    | <b></b>                     | 「宣獲聿数」瀏算          | [編末] 一           |                     |                 |      |
| 瀏覽結果 🎽                             |                                                                                                    |                             |                   |                  |                     |                 |      |
| 電子資源: EBSCC                        | Host Business Sour                                                                                                    | ce Premier 商管財網             | 期刊全文資料庫 🔪         | 共 602 筆          |                     |                 |      |
| 清除所有 <mark>句</mark> CEPS中<br>CETD中 | 文電子期刊服務<br>文電子學位論文服務                                                                                                    |                             |                   | 皆前               | GO 第                | ≆ I4 4          | ▶ ▶∎ |
| ACM Di<br>DOAJ(D                   | gital Library 電子期刊<br>irectory of Open Acc                                                                                                    | 資料庫<br>ess Journals)        | 5                 |                  |                     |                 |      |
| □ 第 11 ≇EBSCO                      | Host Business Sourc                                                                                                    | e Premier 商管財經              | 期刊全文資料庫           |                  |                     |                 |      |
| EBSCO<br>CiNii —I                  | Host Academic Sear<br>川絵文店朝ナビゲータ                                                                                                    | ch Premier學術綜合<br>日本國立唐報學研究 | 類全文資料庫<br>空所電子開刊  |                  |                     |                 |      |
| Cambrid                            | Ige Companions Onli                                                                                                    | ne (CCO)電子書                 | נו איינ בשיות היי | 文資料庫             |                     |                 |      |
| 合併檢察                               | [結果]     [1]     [1]     [1]     [1]     [1]     [1]     [1]     [1]     [1]     [1]     [1]     [1]     [1]     [1]     [1]     [1]     [1]     [1]     [1]     [1]     [1]     [1]     [1]     [1]     [1]     [1]     [1]     [1]     [1]     [1]     [1]     [1]     [1]     [1]     [1]     [1]     [1]     [1]     [1]     [1]     [1]     [1]     [1]     [1]     [1]     [1]     [1]     [1]     [1]     [1]     [1]     [1]     [1]     [1]     [1]     [1]     [1]     [1]     [1]     [1]     [1]     [1]     [1]     [1]     [1]     [1]     [1]     [1]     [1]     [1]     [1]     [1]     [1]     [1]     [1]     [1]     [1]     [1]     [1]     [1]     [1]     [1]     [1]     [1]     [1]     [1]     [1]     [1]     [1]     [1]     [1]     [1]     [1]     [1]     [1]     [1]     [1]     [1]     [1]     [1]     [1]     [1]     [1]     [1]     [1]     [1]     [1]     [1]     [1]     [1]     [1]     [1]     [1]     [1]     [1]     [1]     [1]     [1]     [1]     [1]     [1]     [1]     [1]     [1]     [1]     [1]     [1]     [1]     [1]     [1]     [1]     [1]     [1]     [1]     [1]     [1]     [1]     [1]     [1]     [1]     [1]     [1]     [1]     [1]     [1]     [1]     [1]     [1]     [1]     [1]     [1]     [1]     [1]     [1]     [1]     [1]     [1]     [1]     [1]     [1]     [1]     [1]     [1]     [1]     [1]     [1]     [1]     [1]     [1]     [1]     [1]     [1]     [1]     [1]     [1]     [1]     [1]     [1]     [1]     [1]     [1]     [1]     [1]     [1]     [1]     [1]     [1]     [1]     [1]     [1]     [1]     [1]     [1]     [1]     [1]     [1]     [1]     [1]     [1]     [1]     [1]     [1]     [1]     [1]     [1]     [1]     [1]     [1]     [1]     [1]     [1]     [1]     [1]     [1]     [1]     [1]     [1]     [1]     [1]     [1]     [1]     [1]     [1]     [1]     [1]     [1]     [1]     [1]     [1]     [1]     [1]     [1]     [1]     [1]     [1]     [1]     [1]     [1]     [1]     [1]     [1]     [1]     [1]     [1]     [1]     [1]     [1]     [1]     [1]     [1]     [1]     [1]     [1]     [1] |                             |                   |                  |                     |                 |      |
| 主題標題                               | (IREVIEWS                                                                                                    |                             |                   |                  |                     |                 |      |
| 刊名                                 | <b>⊈</b> :KM World                                                                                                    |                             |                   |                  |                     |                 |      |
| 卷路                                 | 19                                                                                                    |                             |                   |                  |                     |                 |      |
| 期別                                 | <b>]</b> :6                                                                                                    |                             |                   |                  |                     |                 |      |
| 頁種                                 | <b>§</b> :1/8p                                                                                                    |                             |                   |                  |                     |                 |      |
| ISS<br>新社区检察性库入家                   | N: 1099-8284                                                                                                    | aloud                       |                   |                  |                     |                 |      |
| 建新原知良科理7日                          | ∎:Consona in trie i<br>∎:The orticle revie                                                                                                    | we the Concern              | Cloud coftware a  | olutions from th | o portporchip of C  | oncono Corn o   | nd   |
| 114.3                              | Amazon Web Se                                                                                                    | rvices LLC.                 | ciouu soitware s  |                  | e partnersnip or ci | prisona corp. a | ina  |
| 延伸查讀                               | 前: 延伸查前 📢                                                                                                    |                             |                   |                  |                     |                 |      |
|                                    |                                                                                                    |                             |                   |                  |                     |                 |      |

3. 輸出檢索結果

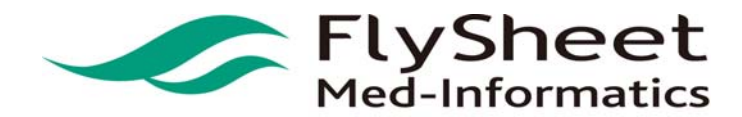

- (1) 單筆資料輸出
  - (a) 預覽

STEP1. 確認輸出資料。

STEP2. 按下「預覽」選項。

| 青除所有勾選                                              | 儲存或E-mail                                                                                                    | 加入個人書房                                                                  | 再查詢                                                                                         | GO 第 ś                     | ≆ I4 ⁴    |     | ₽I |
|-----------------------------------------------------|----------------------------------------------------------------------------------------------------|-------------------------------------------------------------------------|---------------------------------------------------------------------------------------------|----------------------------|-----------|-----|----|
| 第 11 等                                              |                                                                                                    |                                                                         |                                                                                             |                            |           |     |    |
| → → → → → → → → → → → → → → → → → → →               |                                                                                                    |                                                                         |                                                                                             |                            |           |     |    |
| 資源名稱:EBSCO                                          | Host Business Source Pr                                                                                                    | remier 商管財經期                                                            | [刊全文資料庫                                                                                     |                            |           |     |    |
| 題名:Conso                                            | a in the cloud.                                                                                                    |                                                                         |                                                                                             |                            |           |     |    |
| 出版年:2010                                            |                                                                                                    |                                                                         |                                                                                             |                            |           |     |    |
| 主題標題:REVIE                                          | /S                                                                                                    |                                                                         |                                                                                             |                            |           |     |    |
| <b>刊名</b> :KM We                                    | rld                                                                                                    |                                                                         |                                                                                             |                            |           |     |    |
| <b>卷閉</b> :19                                       |                                                                                                    |                                                                         |                                                                                             |                            |           |     |    |
| 期別:6                                                |                                                                                                    |                                                                         |                                                                                             |                            |           |     |    |
| <b>頁碼</b> :1/8p                                     |                                                                                                    |                                                                         |                                                                                             |                            |           |     |    |
| ISSN: 1099-                                         | 284                                                                                                    |                                                                         |                                                                                             |                            |           |     |    |
| 「結何給資料庫介面: Conso                                    | the second second second second second second second second second second second second second second second se            |                                                                         |                                                                                             |                            |           |     |    |
| Емила ла 5611 мал парто относ                       | ia in the cloud.                                                                                                    |                                                                         |                                                                                             |                            |           |     |    |
| 摘要:The a                                            | ia in the cloud.<br>ticle reviews the Consor                                                                               | na Cloud softwar                                                        | re solutions from th                                                                        | e partnership of Cons      | ona Corp. | and |    |
| 摘要: The ar<br>Amazo<br>新曲者謝 弧 個                     | a in the cloud.<br>ticle reviews the Consor<br>h Web Services LLC.<br>春韻 4                                                 | na Cloud softwar                                                        | re solutions from th                                                                        | e partnership of Cons      | ona Corp. | and |    |
| 摘要: The ar<br>Amazo<br><b>延伸查詢</b> : 延伸             | a in the cloud.<br>ticle reviews the Consor<br>h Web Services LLC.<br>查詢 【                                                 | na Cloud softwar                                                        | re solutions from th                                                                        | e partnership of Cons      | ona Corp. | and |    |
| 摘要: The a<br>Amaza<br>延伸查詢: 延伸                      | a in the cloud.<br>ticle reviews the Consor<br>) Web Services LLC.<br>查育 【                                                 | na Cloud softwar                                                        | re solutions from th                                                                        | e partnership of Cons      | ona Corp. | and |    |
| 摘要:The al<br>Amaze<br>延伸查謝: 延伸                      | a in the cloud.<br>ticle reviews the Consor<br>n Web Services LLC.<br>查消 ◀                                                 | na Cloud softwar                                                        | re solutions from th                                                                        | e partnership of Cons      | ona Corp. | and | 回頁 |
| 摘要:The a<br>Amazo<br><b>延伸查詞:</b> 延伸                | ia in the cloud.<br>ticle reviews the Consor<br>n Web Services LLC.<br>查询 ◀                                                | na Cloud softwar<br>輸出檢索結果                                              | re solutions from th                                                                        | e partnership of Cons      | ona Corp. | and | 回頁 |
| 摘要:The a<br>Amazo<br><b>延伸查</b> 講: <mark>延</mark> 作 | ia in the cloud.<br>ticle reviews the Consor<br>n Web Services LLC.<br>查询 ◀<br>預覧及≢                                        | na Cloud softwar<br>輸出檢索結果<br>岱錄                                        | re solutions from th<br>硼없                                                                  | e partnership of Cons      | ona Corp. | and | 回貢 |
| 摘要: The a<br>Amazo<br>延伸查詢: 延作                      | ia in the cloud.<br>cicle reviews the Consor<br>web Services LLC.<br>查詢 ◀<br><b>預覧及</b>                                    | ha Cloud softwar<br>輸出檢索結果<br>路                                         | re solutions from th<br>構成<br>標題 預覽                                                         | e partnership of Cons      | ona Corp. | and | 回頁 |
| 摘要:The a<br>Amazo<br><b>延伸查</b> 謝: <mark>延</mark> 作 | ia in the cloud.<br>ticle reviews the Consor<br>web Services LLC.<br>查讀 ◀<br><b>預통及</b> 集                                  | ha Cloud softwar<br>輸出檢索結果<br>2錄<br>這 <u>11筆</u>                        | re solutions from th<br>構成<br>使題<br>全部欄位<br>像在                                              | e partnership of Cons      | ona Corp. | and | 頁回 |
| 摘要: The a<br>Amazo<br><b>延伸查謝:</b> 延作               | ia in the cloud.<br>ticle reviews the Consor<br>web Services LLC.<br>査 詞 ◀<br><b>預覧及</b> ≢<br>〔③ 本<br>④ 選                  | ha Cloud softwar<br>輸出檢索結果<br>路<br>項1筆<br>(愛之記錄                         | re solutions from th<br>構成<br>登部欄位<br>書目管理                                                  | e partnership of Cons      | ona Corp. | and | 頁回 |
| 摘要: The a<br>Amazo<br><b>廷伸查謝:</b> 延作               | ia in the cloud.<br>ticle reviews the Consor<br>web Services LLC.<br>査 詞 ◀<br><b>預覧及</b><br>[○本<br>○選<br>e-mail 對          | ha Cloud softwar                                                        | re solutions from th<br>偶位<br>優題<br>全部欄位<br>雷存<br>E-mai                                     | e partnership of Cons<br>1 | ona Corp. | and | 頁回 |
| 摘要: The a<br>Amazo<br>延伸查謝: 延作                      | ia in the cloud.<br>ticle reviews the Consor<br>web Services LLC.<br>查詢◀<br><b>預覽及</b><br>e-mail 批<br>e-mail 批<br>e-mail 批 | ha Cloud softwar                                                        | R<br>R<br>R<br>R<br>R<br>R<br>R<br>R<br>R<br>R<br>R<br>R<br>R<br>R<br>R<br>R<br>R<br>R<br>R | e partnership of Cons<br>1 | ona Corp. | and | 回頁 |
| 摘要: The a<br>Amazo<br>延伸查謝: 延伸                      | ia in the cloud.<br>ticle reviews the Consorr<br>web Services LLC.<br>查询◀                                                  | ha Cloud softwar<br>輸出檢索結果<br>改<br>環<br>之記錄<br>地址:<br>標題:               | ● 信題<br>書目管理                                                                                | e partnership of Cons<br>1 | ona Corp. | and | 回貢 |
| 摘要: The a<br>Amazo<br>延伸查謝: ●延作                     | ia in the cloud.<br>ticle reviews the Consorn<br>web Services LLC.<br>查询◀<br><b>預覽及</b>                                    | ha Cloud softwar<br>輸出檢索結果<br>登<br>運<br>工<br>電<br>定<br>記録<br>地址:<br>課題: | RE Solutions from th<br>構成<br>登部欄位<br>書目管理<br>E-mai                                         | e partnership of Cons<br>1 | ona Corp. | and | 回貢 |
| 摘要:The a<br>Amazo<br>延伸查詞:<br>受理                    | ia in the cloud.<br>ticle reviews the Consorn<br>web Services LLC.<br>查询 ◀<br>「                                            | ha Cloud softwar<br>輸出檢索結果<br>。<br>算1筆<br>摩之記錄<br>也址:<br>票題:            | #I位<br>標題<br>書目管理<br>語言に<br>書目管理                                                            | e partnership of Cons<br>1 | ona Corp. | and | 回貢 |
| 摘要:The a<br>Amazo<br>延伸查詞:<br>受师                    | ia in the cloud.<br>ticle reviews the Consorn<br>web Services LLC.<br>查询◀                                                  | ha Cloud softwar<br>輸出檢索結果<br>協<br>環之記錄<br>地址:<br>票題:                   | RD<br>標題<br>書目管理<br>E-mai                                                                   | e partnership of Cons<br>1 | ona Corp. | and | 回頁 |
| 摘要: The a<br>Amazo<br>延伸查講: 延作                      | ia in the cloud.<br>cicle reviews the Consor<br>in Web Services LLC.<br>查詢 ◀                                               | ha Cloud softwar<br>輸出檢索結果<br>路<br>環 2記錄<br>地址:<br>課題:                  | re solutions from th<br>構成<br>標題<br>全部欄位<br>書目管理<br>臣-mai                                   | e partnership of Cons      | ona Corp. | and | 回頁 |

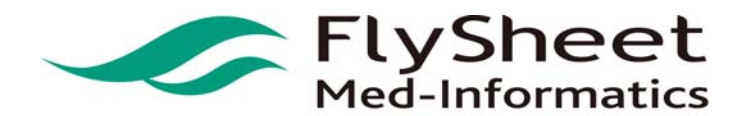

(b) 儲存

STEP 1. 確認輸出資料。

STEP 2. 按下「儲存」按鈕。

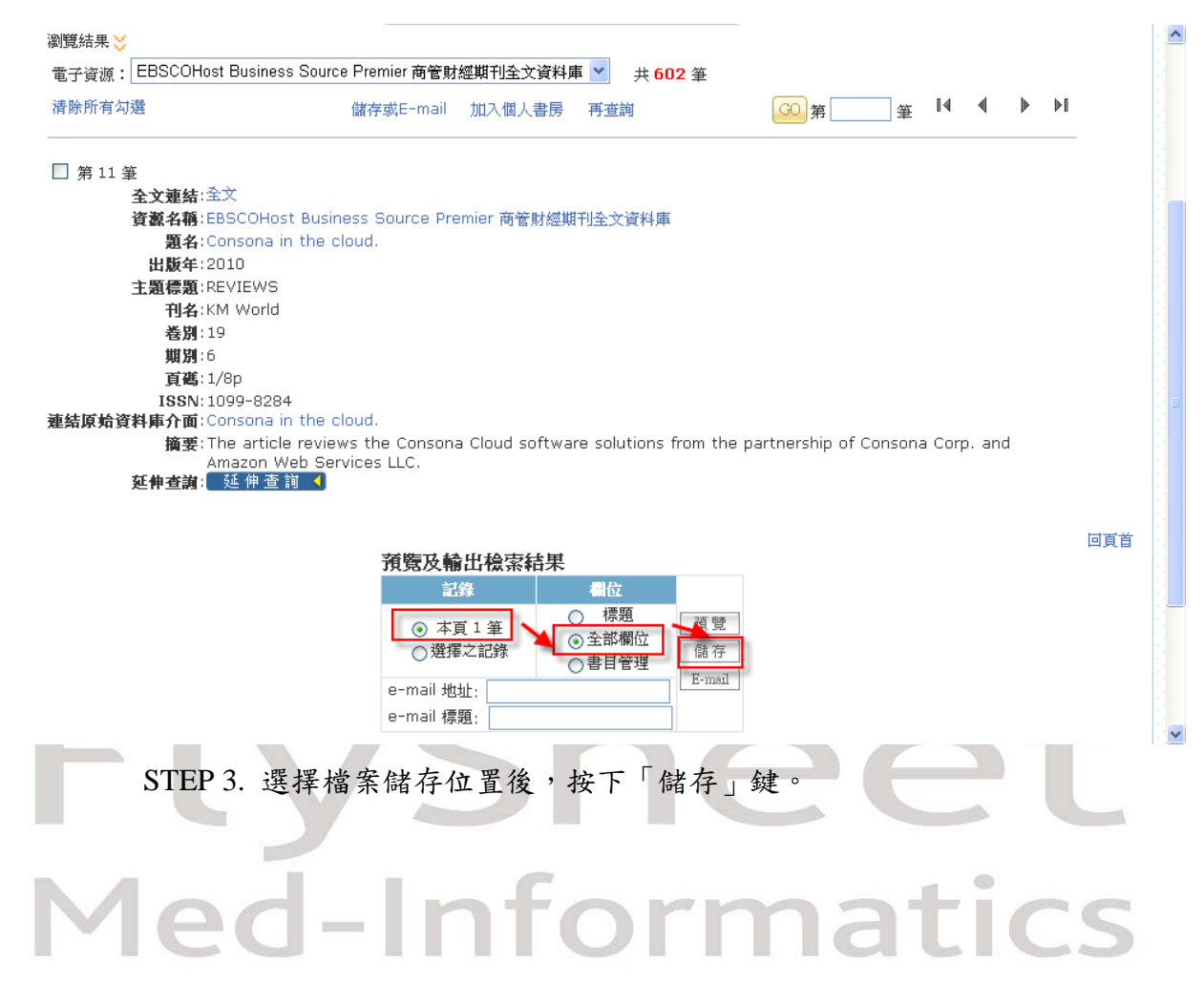

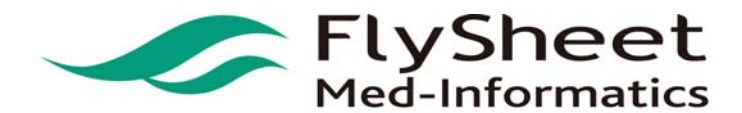

| (c) | E-m | lail |
|-----|-----|------|
| (-) |     |      |

STEP 1. 確認輸出資料。

STEP 2. 輸入「 e-mail 地址」及「 e-mail 標題」。

STEP 3. 按下「 E-mail 」選項。

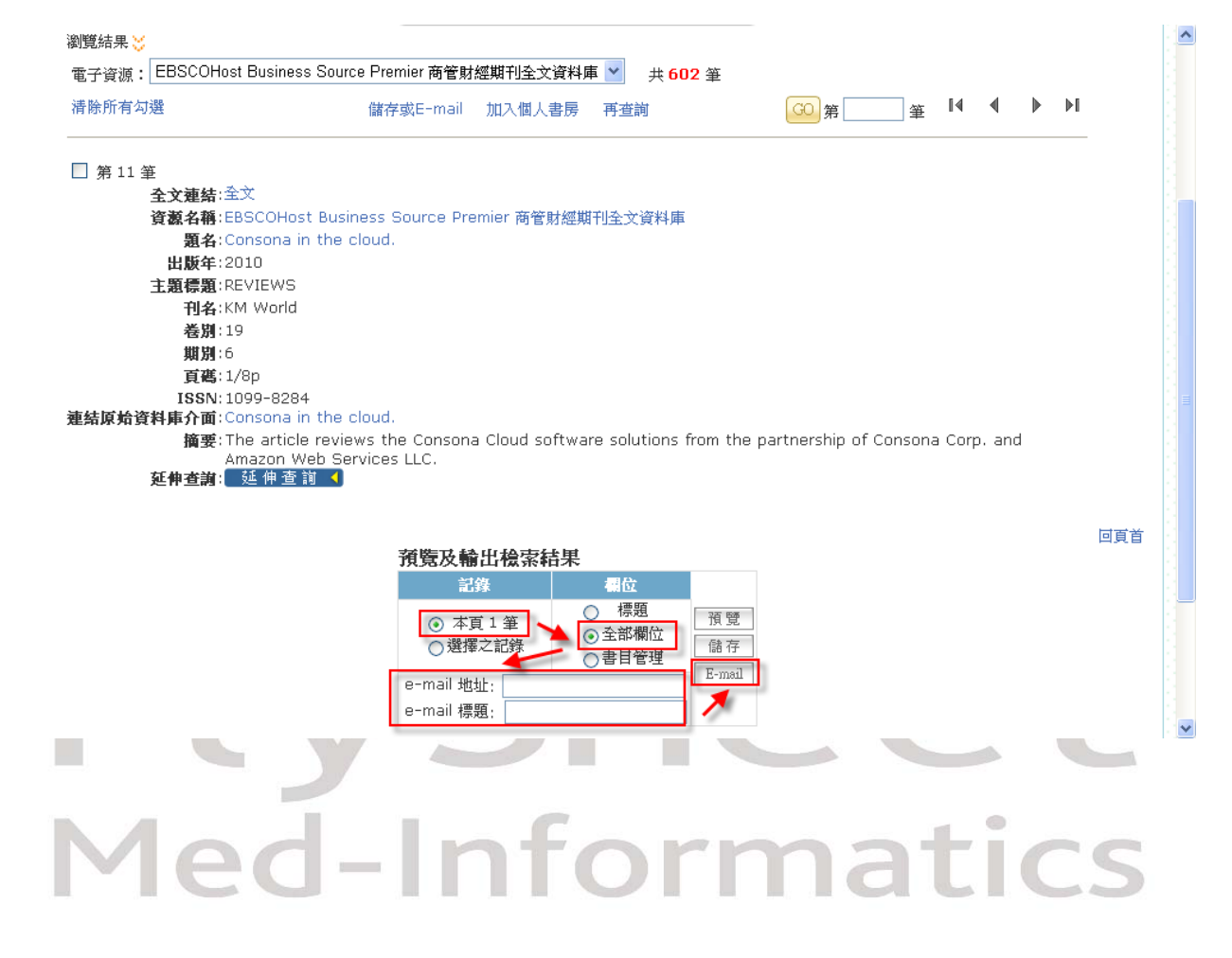

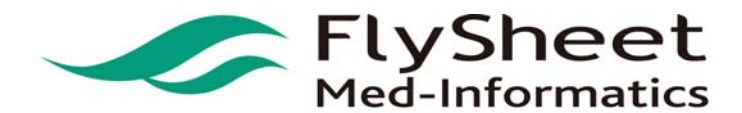

#### (2) 多筆資料輸出

- (a) 預覽
  - STEP 1. 選擇欲輸出的檢索結果。
  - STEP 2. 選擇輸出紀錄的方式。
  - STEP 3. 選擇輸出的欄位。
  - STEP 4. 按下「預覽」選項。

| - 静脉       | 有勾選       | 儲存或E-mail 加入個人書房 再查詢                                                 | GO 第 1 /6               | 1頁 ▶  | ŀĨ |
|------------|-----------|----------------------------------------------------------------------|-------------------------|-------|----|
| 全選         | 作者        | 題名                                                                   | 出版年                     | 資源連結  |    |
| <b>1</b>   | 全文和資料連結◀  | Biomedical.                                                          |                         | 2010  | 詳目 |
| 2          | 全文和資料連結 🖣 | NJ State Funding Cuts: 43%.                                          | Oder, Norman            | 2010  | 詳目 |
| <b>I</b> 3 | 全文和資料連結 📢 | products and services by CATEGORY.                                   |                         | 2010  | 詳目 |
| ☑ 4        | 全交和資料連結 📢 | products and services by VENDOR.                                     |                         | 2010  | 詳目 |
| ] 5        | 全交和資料連結 📢 | Business Intelligence and E-Discovery.                               | Brannon, Nadia          | 2010  | 詳目 |
| 6          | 全交和資料連結 📢 | SEMANTIC <mark>Search</mark> Engines Mean Well.                      | Doszkocs, Tamas         | 2010  | 詳目 |
| 7          | 全交和資料連結 < | Web Scale Discovery: The Future's So Bright, I Gotta Wear<br>Shades. | Wisniewski, Jeff        | 2010  | 詳目 |
| 38         | 全文和資料連結 🖣 | <mark>Search</mark> Patterns: Design Patterns.                       | Wiley, Deborah<br>Lynne | 2010  | 詳目 |
| ] 9        | 全文和資料連結 🖣 | news desk.                                                           | Baumann, Michael        | 2010  | 詳目 |
| 10         | 全交和資料連結 📢 | In praise of the social customer.                                    |                         | 2010  | 詳目 |
|            |           | <b>預覧及輸出檢索結果</b><br>記錄 個位<br>○本頁 10 筆<br>○全部欄位 @存                    | <u>GO</u> 第1_/t         | 51頁 ▶ | •  |
|            |           | e-mail 標題:                                                           |                         |       |    |
|            | STEP 5.   | 選擇檔案儲存位置後,按下「存檔」鍵                                                    |                         |       |    |

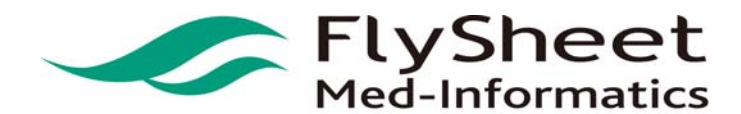

#### (3) E-mail

- STEP 1. 選擇欲輸出的檢索結果。
- STEP 2. 選擇輸出紀錄的方式。
- STEP 3. 選擇輸出的欄位或格式。

STEP 4. 輸入「 e-mail 地址」及「 e-mail 標題」。

STEP 5. 按下「 E-mail 」選項。

| <b>静除所有</b> 勾 | J選                | 儲存或E-mail 加入個人書房 再查詢                                                                                      | GO 第 1 /                            | 61頁 🕨                | ▶[ |
|---------------|-------------------|----------------------------------------------------------------------------------------------------|-------------------------------------|----------------------|----|
| 全選            | 作者                | 題名                                                                                                    | 出版年                                 | 資顪連結                 | ī  |
| 1             | È 文和資料連結 🌖        | Biomedical.                                                                                               |                                     | 2010                 | 詳目 |
| 28            | 全文和資料連結 📢         | NJ State Funding Cuts: 43%.                                                                               | Oder, Norman                        | 2010                 | 詳目 |
| 🗹 з 🔮         | È 文和資料連結 📢        | products and services by CATEGORY.                                                                        |                                     | 2010                 | 詳目 |
| 🗹 4 📲         | 2文和資料連結 📢         | products and services by VENDOR.                                                                          |                                     | 2010                 | 詳目 |
| 🗆 5 🔮         | È文和資料連結 🌖         | Business Intelligence and E-Discovery.                                                                    | Brannon, Nadia                      | 2010                 | 詳目 |
| 6 🛙           | È文和資料連結 📢         | SEMANTIC <mark>Search</mark> Engines Mean Well.                                                           | Doszkocs, Tamas                     | 2010                 | 詳目 |
| 7 🗹           | 全文和資料連結 📢         | Web Scale Discovery: The Future's So Bright, I Gotta Wear<br>Shades.                                      | Wisniewski, Jeff                    | 2010                 | 詳目 |
| 8 🛙           | 全文和資料連結 🌖         | <mark>Search</mark> Patterns: Design Patterns.                                                            | Wiley, Deborah<br>Lynne             | 2010                 | 詳目 |
| 9 🖻           | 全文和資料連結 📢         | news desk.                                                                                                | Baumann, Michael                    | 2010                 | 詳目 |
| 🗌 10 🔮        | 全文和資料連結 📢         | In praise of the social customer.                                                                         |                                     | 2010                 | 詳目 |
| 9             | 交和資料連結 ◆ 交和資料連結 ◆ | news desk.<br>In praise of the social customer.                                                           | Lynne<br>Baumann, Michael<br>GO 第1, | 2010<br>2010<br>/61頁 | i¥ |
|               |                   | 記錄     相位       ○本頁 10 筆     德題       ○選擇之記錄     ○書目管理       e-mail 地址:     E-mail       e-mail 標題:     ● |                                     |                      |    |
|               |                   |                                                                                                    |                                     |                      |    |

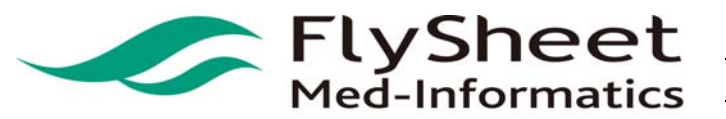

- 伍、 個人化服務
- (1) 我的資源清單
  - (a) 加到我的資源清單

選擇資源名稱左方的一,即可將該筆資料加入我的資源清單。

| 7                     | EBSCOHost MAS<br>Ultra: School<br>Edition 綜合類全文資<br>料庫<br>➡收藏 ✿推薦❶爾介 | D                | 教育<br>Education             | EBSCOHost                                               |             | 問題通報 | ●點閱:0<br>凾收藏:0<br>✿推薦:0 |  |
|-----------------------|----------------------------------------------------------------------|------------------|-----------------------------|---------------------------------------------------------|-------------|------|-------------------------|--|
|                       | (b) 從個人資源济                                                           | 青單               | 移除                          |                                                         |             |      |                         |  |
|                       | STEP 1. 點選                                                           | き上)              | 方之個人化)                      | 服務。                                                     |             |      |                         |  |
|                       | STEP 2. 點選                                                           | 星資:              | 源名稱左方1                      | 的三,即可制                                                  | <b>将該筆資</b> | 源從我的 | 資源清單移除。                 |  |
| 2                     | ACM Digital Library<br>電子期刊資料庫<br>□收藏 ✿推薦 ❶簡介                        | D                | 電腦科學<br>Computer<br>Science | 長智文化事<br>業有限公司<br>(IG<br>Knowledge<br>Services<br>Ltd.) |             | 問題通報 | 凾點閱:4<br>凾收藏:1<br>✿推薦:1 |  |
|                       | (c) 已加入我的言<br>資源左方顯示                                                 | 資源<br><b>↓</b> ☑ | 清單<br>,表示該筆                 | 資源已加入非                                                  | 我的資源        | 清單。  | et                      |  |
| <ul><li>✓ 4</li></ul> | EBSCOHost<br>Academic Search<br>Premier學術綜合類全<br>文資料庫<br>☑收藏 ✿推薦❶簡介  | D                | 綜合<br>General               | EBSCOHost                                               | 1975 -      | 問題通報 | ●點閱:1<br>■收藏:1<br>✿推薦:0 |  |

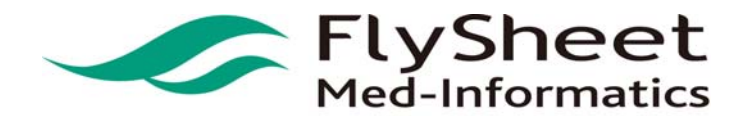

#### (d) 我的資源

| 個人化服務                  | 165<br>165                                                                                                    | 2合檢索 電 检索資料網路先均進下方的電子資源!<br>建國 建活业进行                                                                               |          |          |                  |                             |                                                           |                                                                                             |
|------------------------|----------------------------------------------------------------------------------------------------|----------------------------------------------------------------------------------------------------|----------|----------|------------------|-----------------------------|-----------------------------------------------------------|---------------------------------------------------------------------------------------------|
| 設家歷史<br>均的書房<br>所到通知服務 | 0                                                                                                    | 請輸入檢索詞:<br>熱門檢索詞:EDUCATION 、數有                                                                                     | 展構也      | 2 💌 🤇    |                  | D入我的資<br>源清單                |                                                           |                                                                                             |
|                        | <ul><li>(2)</li><li>(2)</li></ul> | ② 共 4 至 ② 每頁葉數 50 ∞ ○ 第<br>(C勾選請案)                                                                                 | SEE.     |          | 9                |                             |                                                           | "這 查問結果分類<br>□ 主題                                                                           |
|                        | #4%C                                                                                                    | 現名<br>American Burn Association (ABA) : Burn Incidence<br>and Treatment in the US : 2000 Fact Sheet<br>回映家 會提獎 費商介 | 111<br>1 | 12       | 出版商(社)<br>图外醫學機關 | 收錄年代 其它註記<br>「開題通報」<br>「同题」 | Web2.0<br>過激號:0<br>通收藏:1<br>蜂推薦:0                         | <ul> <li>・統合類科(3)</li> <li>・適用學院</li> <li>・行銷流通料(3)</li> <li>- 長期發展到(2)</li> </ul>          |
|                        | 2                                                                                                    | OCLC First Search<br>日收課 會提識 費価介                                                                                   | 0        | 綜合<br>類科 | OCLC             | (1122-0416)                 | ····································                      | · 通信中心(2)<br>- 援理科(2)<br>- 集智燈型科(2)                                                         |
|                        | ₽ 3                                                                                                    | OCLC FirstSearch-ECO(Electronic Collections<br>Online) 5,000 種期刊来引摘要資料庫<br>回映課 會推薦費問介                              | D        | 綜合<br>類科 | OCLC             | (MIRLAH)                    | <ul> <li>● 測覽:0</li> <li>● 收藏:1</li> <li>拿推薦:0</li> </ul> | <ul> <li>· 초리總規型(1)</li> <li>· 청古</li> </ul>                                                |
|                        | ₹ 4                                                                                                    | 高方對變庫<br>□咳嗽 拿推蒸發簡介                                                                                                | D        | 綜合<br>類科 | 北京萬方數據股<br>份有限公司 | 開設通行                        | 過測覽:3<br>國收藏:1                                            | <ul> <li>・ English (美久(1))</li> <li>         一 資料準代理商/出版商         ・ OCLC(2)     </li> </ul> |

# FlySheet Med-Informatics

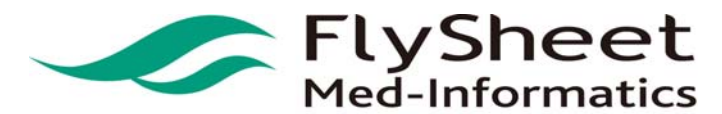

114 臺北市內湖區內湖路一段 91 巷 40 號 2 樓 2F,No. 40, Lane. 91, Sec1, NeiHu .Rd, Taipei, Taiwan, R.O.C. TEL:886-2-2658-2223 FAX:886-2-2658-2224 <u>URL:http://medinfo.flysheet.com.tw</u>

FlySheet Med-Informatics Co., Ltd

- (2) 我的個人書房
  - (a)加入我的個人書房

STEP 1. 在檢索結果主頁中,選擇要加入個人書房的紀錄後,點選「加入個人書房」 選項。

| 電子資源: EBSCOI                                                                             | Host Business Source Premier 商管財經期刊全文資料庫 🎽 共 <b>602</b> 筆                                                                                      |                                |                                                                                                    |
|------------------------------------------------------------------------------------------|----------------------------------------------------------------------------------------------------|--------------------------------|----------------------------------------------------------------------------------------------------|
| 清除所有勾選                                                                                   | 儲存或E-mi 加入個人書房 再查詢 GO                                                                                                    | 第2 /61頁 【◀                     | <ul> <li>▲</li> <li>▶</li> <li>▶</li> </ul>                                                                                                    |
| 全選 作者                                                                                    | 題名                                                                                                    | 出版年                            | 資灝連結                                                                                                    |
| ☑ 11 主义和資料                                                                               | 魎結◀ New servers from FatWire.                                                                                                    |                                | 2010 詳目                                                                                                    |
| 12 全文和資料                                                                                 | 趚結◀ In praise of the social customer.                                                                                                    |                                | 2010 詳目                                                                                                    |
| ☑ 13 全文和資料                                                                               | 蜇結◀ Consona in the cloud.                                                                                                    |                                | 2010 詳目                                                                                                    |
| 14 全文和資料                                                                                 | 齲◀◀ Feast and Famine.                                                                                                    | Tenopir, Carol                 | 2010 👬 🗄                                                                                                    |
| ☑ 15 全文和資料                                                                               | 齲┫ Unlocking the Door to Competitive Business Intelligence on the Net.                                                                         | Zillman, Marcus P.             | 2010 ¥8                                                                                                    |
| 16 全交和資料。                                                                                | 垂結 🌒 Polaris's Bill Schickling.                                                                                                    | Fialkoff, Francine             | 2010 i¥⊟                                                                                                    |
| 17 全文和資料                                                                                 | 重結 🌗 asian studies.                                                                                                    | Golderman, Gail                | 2010 i¥⊟                                                                                                    |
| 18 全文和資料                                                                                 | 齲┫ Project Lefty: More Bang for the <mark>Search</mark> Query.                                                                                 | Varnum, Ken                    | 2010 🎼                                                                                                    |
| 🔲 19 全文和資料》                                                                              | 蹠 NEW MODELS, CORE SYSTEMS.                                                                                                    | Breeding, Marshall             | 2010 👬 🗄                                                                                                    |
|                                                                                          | 載信( E-Peader Developments, Discovery Tools, and <mark>Search</mark> Engine News                                                                | Hane, Paula J.                 | 2010 詳目                                                                                                    |
| 20 全文和資料                                                                                 |                                                                                                    | 第2 /61 頁 【◀                    | A      A     A |
| STEP 2                                                                                   | <ul> <li>選擇要儲存的目錄名稱後,按下「儲存」鍵(</li> </ul>                                                                                                    | <sup>第2</sup> /61頁 【4<br>若要新增目 | <ul> <li>▲ ▶ ▶</li> <li>錄,見 S</li> <li> <sup>登入者:電話 </sup></li> </ul>                                                                                                    |
| STEP 2                                                                                   | <ul> <li>選擇要儲存的目錄名稱後,按下「儲存」鍵(</li> <li>檢索主頁   查獲筆數   瀏覽結果   檢索歷史</li> </ul>                                                                    | <sup>第2</sup> /61頁 【4<br>若要新增目 | ▲ ▶ ▶ 錄,見 S 公式者:電告                                                                                                    |
| ○ 20 全球印算器 STEP 2 检索策略 : all=                                                            | . 選擇要儲存的目錄名稱後,按下「儲存」鍵(<br>檢索主頁 查獲筆數 瀏覽結果 檢索歷史                                                                                                  | <sup>第2</sup> /61頁 【4<br>若要新增目 | ↓ ▶ ▶ 錄,見 S 登入者:電音                                                                                                    |
| <ul> <li>20 主义和首都</li> <li>STEP 2</li> <li>检索策略: all=<br/>加入個人書房、<br/>請先選擇您要存</li> </ul> | <ul> <li>選擇要儲存的目錄名稱後,按下「儲存」鍵(</li> <li>檢索主頁   查獲筆數   瀏覽結果   檢索歷史</li> <li>FEDERATED SEARCH</li> <li>xmg : TEST , smg lage : [] (關存]</li> </ul> | <sup>第2</sup> /61頁 【4<br>若要新增目 | <ul> <li>▲ ▶ ▶</li> <li>錄,見 S</li> <li>登入者:電告</li> </ul>                                                                                                    |
| <ul> <li>20 全文和資料</li> <li>STEP 2</li> <li></li></ul>                                    | <ul> <li>選擇要儲存的目錄名稱後,按下「儲存」鍵(</li> <li>檢索主頁   查獲筆數   瀏覽結果   檢索歷史</li> </ul> FEDERATED SEARCH                                                   | <sup>第2</sup> /61頁 4<br>若要新增目  | ▲ ▶ ▶ 錄,見S 登入者:電告                                                                                                    |

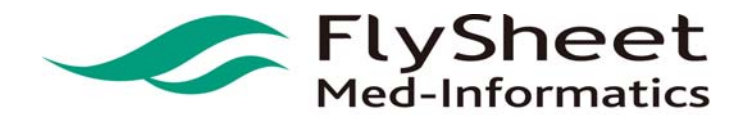

 FlySheet Med-Informatics Co., Ltd

 114 臺北市內湖區內湖路一段 91 巷 40 號 2 樓

 2F,No. 40, Lane. 91, Sec1, NeiHu .Rd, Taipei, Taiwan, R.O.C.

 TEL:886-2-2658-2223

 FAX:886-2-2658-2224

 URL:http://medinfo.flysheet.com.tw

#### STEP 3. 新增目錄

STEP 3.1 於新增目錄方框中輸入目錄名稱。

#### STEP 3.2 點選儲存。

|                                                                                  | 檢索主頁 查獲筆數 瀏覽結果 檢索歷史                               |     |                                   |
|----------------------------------------------------------------------------------|---------------------------------------------------|-----|-----------------------------------|
| 檢索策略:all=FED                                                                     | ERATED SEARCH                                     |     |                                   |
| 加入個人書房 💛                                                                         |                                                   |     |                                   |
| 請先選擇您要存放的                                                                        | ( <b>目錄:                                     </b> |     |                                   |
|                                                                                  |                                                   |     |                                   |
| 勾選 作者                                                                            | 題名                                                | 出版年 | 資源連結                              |
| <ul> <li></li></ul>                                                              | 五名<br>超名<br>New servers from FatWire.             | 出版年 | 資源連結<br>2010                      |
| 内選     作業       ✓     1            1          全文和資料連        ✓     2       全文和資料連 | 題名<br>縮  New servers from FatWire.                | 出版年 | <mark>資源連結</mark><br>2010<br>2010 |

(b) 删除我的個人書房中的紀錄

### STEP 1. 在「我的個人書房」主頁中,按下「刪除」鍵即可刪除該筆記錄。

登入者:電子期刊專用帳號

|            |                    | 檢索主頁 查獲筆數 瀏覽結果 檢索歷                                                     | 史                                                       |           |                        |
|------------|--------------------|------------------------------------------------------------------------|---------------------------------------------------------|-----------|------------------------|
| 我的書房 💛     | 儲存或E-mai           | <b>目錄:</b> Federated Search                                            | n 🛩                                                     |           |                        |
|            | 作者                 | 題名                                                                     | 電子資源                                                    | 建檔日期      |                        |
| ✓ 1        |                    | New servers from FatWire.                                              | EBSCOHost<br>Business Source<br>Premier 商管財經期<br>刊全文資料庫 | 2010/9/14 | 詳目<br>更終<br>刪除         |
| 2          |                    | Consona in the cloud.                                                  | EBSCOHost<br>Business Source<br>Premier 商管財經期<br>刊全文資料庫 | 2010/9/14 | 詳目<br>更 <b>換</b><br>刪除 |
| <b>∨</b> 3 | Zillman, Marcus P. | Unlocking the Door to Competitive Business<br>Intelligence on the Net. | EBSCOHost<br>Business Source<br>Premier 商管財經期<br>刊全文資料庫 | 2010/9/14 | 詳目<br>更 <b>換</b><br>刪除 |

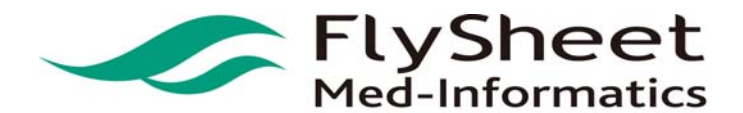

 FlySheet Med-Informatics Co., Ltd

 114 臺北市內湖區內湖路一段 91 巷 40 號 2 樓

 2F,No. 40, Lane. 91, Sec1, NeiHu .Rd, Taipei, Taiwan, R.O.C.

 TEL:886-2-2658-2223

 FAX:886-2-2658-2224

 URL:http://medinfo.flysheet.com.tw

#### (C) 更換記錄的目錄位置

STEP 1. 點選「個人化服務」中,選擇「我的書房」,即可進入我的個人書房。 STEP 2. 在「我的個人書房」主頁中,按下「更換」鍵。

| 度                       | 我的書房ど                            | 儲存或E-                            | mail IB: Education                                                                                                    | on 💌                                                                |             |                                  |
|-------------------------|----------------------------------|----------------------------------|----------------------------------------------------------------------------------------------------|---------------------------------------------------------------------|-------------|----------------------------------|
|                         |                                  | 作者                               | 題名                                                                                                    | 電子資源                                                                | 建檔日期        |                                  |
|                         | 1                                | Dobbs-Oates, Jennifer            | Effective behavior management in preschool<br>classrooms and children's task orientation:<br>Enhancing emergent literacy and language<br>development.                                                                                                    | EBSCO Education<br>Research Complete<br>教育學全文資料庫(含<br>EBSCO 版 ERIC) | 2011/9/15   | 単日<br>更換<br>剛际                   |
| 服務                      | ₽ 2                              | Berhenke, Amanda                 | Observed emotional and behavioral indicators<br>of motivation predict school readiness in Head<br>Start graduates.                                                                                                    | EBSCO Education<br>Research Complete<br>教育學全文資料庫(含<br>EBSCO 版 ERIC) | 2011/9/15   | 詳目<br>更換<br>刪除                   |
|                         | <b>I</b> 3                       | Zhai, Fuhua                      | Classroom-based interventions and teachers'<br>perceived job stressors and confidence:<br>Evidence from a randomized trial in Head Start<br>settings.                                                                                                    | EBSCO Education<br>Research Complete<br>教育學全文資料庫(含<br>EBSCO 版 ERIC) | 2011/9/15   | 詳目<br>更換<br>刪除                   |
|                         | ☑ 4                              | Torquati, Julia C.               | Family income, parent education, and<br>perceived constraints as predictors of<br>observed program quality and parent rated<br>program quality.                                                                                                    | EBSCO Education<br>Research Complete<br>教育學全文資料庫(含<br>EBSCO 版 ERIC) | 2011/9/15   | 詳目<br>更換<br>刪除                   |
|                         |                                  |                                  | 預覧及輸出檢索結果       記錄     欄位       ○ 標題     標題       ○ 本頁 4 筆     ○ 標題       ○ 遵揮之記錄     ○ 書目管理                                                                                                    |                                                                     |             |                                  |
|                         |                                  |                                  | 預覧及輸出检索結果       記貸     個位       ○本貫4筆     標題       ○遊擇之記錄     ○書目管理       e-mail 地址:     E-mail                                                                                                    | 2<br>F                                                              |             |                                  |
| STE<br>瀏覽               | <b>P 3. 選</b><br><sup>加入個.</sup> | 擇欲更換的目s                          | 記錄       個位         記錄       標題         建具4業       季部欄位         遵揮之記錄       ●書皆習理         e-mail 地址:       書目管理         e-mail 標題:       Ema         餘位置, 或新增一個目錄:                                                                                                    | 後,按下「                                                               | 儲存」         | 建。                               |
| STE<br>調覧<br>計閲記錄       | <b>P 3. 選</b><br>加入個.<br>請先選     | 擇欲更換的目銷<br>人書房¥<br>賽黎要存放的目錄: TES | 預覽及輸出檢索結果         記錄       個位         ●選擇之記錄       ●全部欄位         ●選擇之記錄       ●全部欄位         ●書皆望       ●音         e-mail 地址:       ●         e-mail 標題:       ●         該你位置, 或新增一個目錄:       □         び 要求者目報:       □                                                                                                    | ₹<br>通<br>後 , 按下「<br>(儲存)                                           | 儲存」         | 建。                               |
| STE<br>調覧<br>戦闘記錄<br>衰滅 | P 3. 選<br>加入個<br>請先還             | <b>擇欲更換的目</b>                    | 消費及輸出檢索結果         減算       個位         ○本頁4章       ●全部欄位         ○進揮之記錄       ●全部欄位         ●一曲目地址:       ●書目管理         ●一曲目標題:       ●         ⑤飲位置,或新增一個目錄:       ●         丁       ◎該者目録:         ●       ●         ●       ●         ●       ●         ●       ●         ●       ●         ●       ●         ●       ●         ●       ●         ●       ●         ●       ●         ●       ●         ●       ●         ●       ●         ●       ●         ●       ●         ●       ●         ●       ●         ●       ●         ●       ●         ●       ●         ●       ●         ●       ●         ●       ●         ●       ●         ●       ●         ●       ●         ●       ●         ●       ●         ●       ●         ● | 後,按下「 後,按下「 <b>廣府</b> ○ ○ ○ ○ ○ ○ ○ ○ ○ ○ ○ ○ ○ ○ ○ ○ ○ ○ ○         | 儲存」<br>登入者: | 建。<br>(電子期刊)<br>(激速结<br>(010/10) |

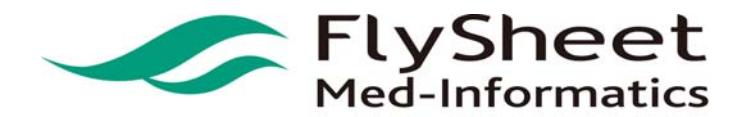

 FlySheet Med-Informatics Co., Ltd

 114 臺北市內湖區內湖路一段 91 巷 40 號 2 樓

 2F,No. 40, Lane. 91, Sec1, NeiHu .Rd, Taipei, Taiwan, R.O.C.

 TEL:886-2-2658-2223

 FAX:886-2-2658-2224

 URL:http://medinfo.flysheet.com.tw

(3) 我的檢索歷史

(a) 儲存檢索歷史

STEP 1. 進入檢索歷史主頁。

STEP 2. 在欲儲存的檢索策略前,按下「儲存」的選項。

|    | 檢索策略                 | 電子資源                                              | 查詢結果 |
|----|----------------------|---------------------------------------------------|------|
| 儲存 | all=FEDERATED SEARCH | CEPS中文電子期刊服務                                      | 9267 |
|    |                      | CETD中文電子學位論文服務                                    | 26   |
|    |                      | ACM Digital Library 電子期刊資料庫                       | 901  |
|    |                      | DOAJ(Directory of Open Access Journals)           | 5    |
|    |                      | EBSCOHost Business Source Premier 商管財經期刊<br>全文資料庫 | 602  |
|    |                      | EBSCOHost Academic Search Premier學術綜合類全<br>文資料庫   | 699  |
|    |                      | CiNii — NII論文情報ナビゲータ 日本國立情報學研究所電子<br>期刊           | 14   |
|    |                      | Criminal Justice Collection 刑事案件判決主題精選資料<br>庫     | 0    |
|    |                      | Cambridge Companions Online (CCO)電子書              | 199  |
| 儲存 | all=FEDERATED SEARCH | CEPS中文電子期刊服務                                      | 9267 |
|    |                      | CETD中文電子學位論文服務                                    | 26   |
|    |                      | ACM Digital Library 電子期刊資料庫                       | 901  |
|    |                      | DOAJ(Directory of Open Access Journals)           | 5    |
|    |                      | EBSCOHost Business Source Premier 商管財經期刊<br>全文資料庫 | 602  |
|    |                      | EBSCOHost Academic Search Premier學術綜合類全<br>文資料庫   | 699  |

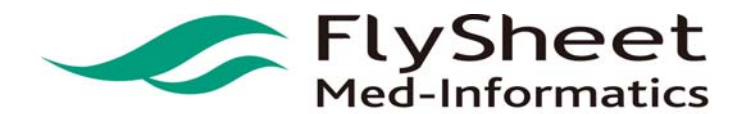

(b) 删除檢索歷史

STEP 1. 進入檢索歷史主頁。

STEP 2. 在欲删除的檢索策略前,按下「删除」的選項。

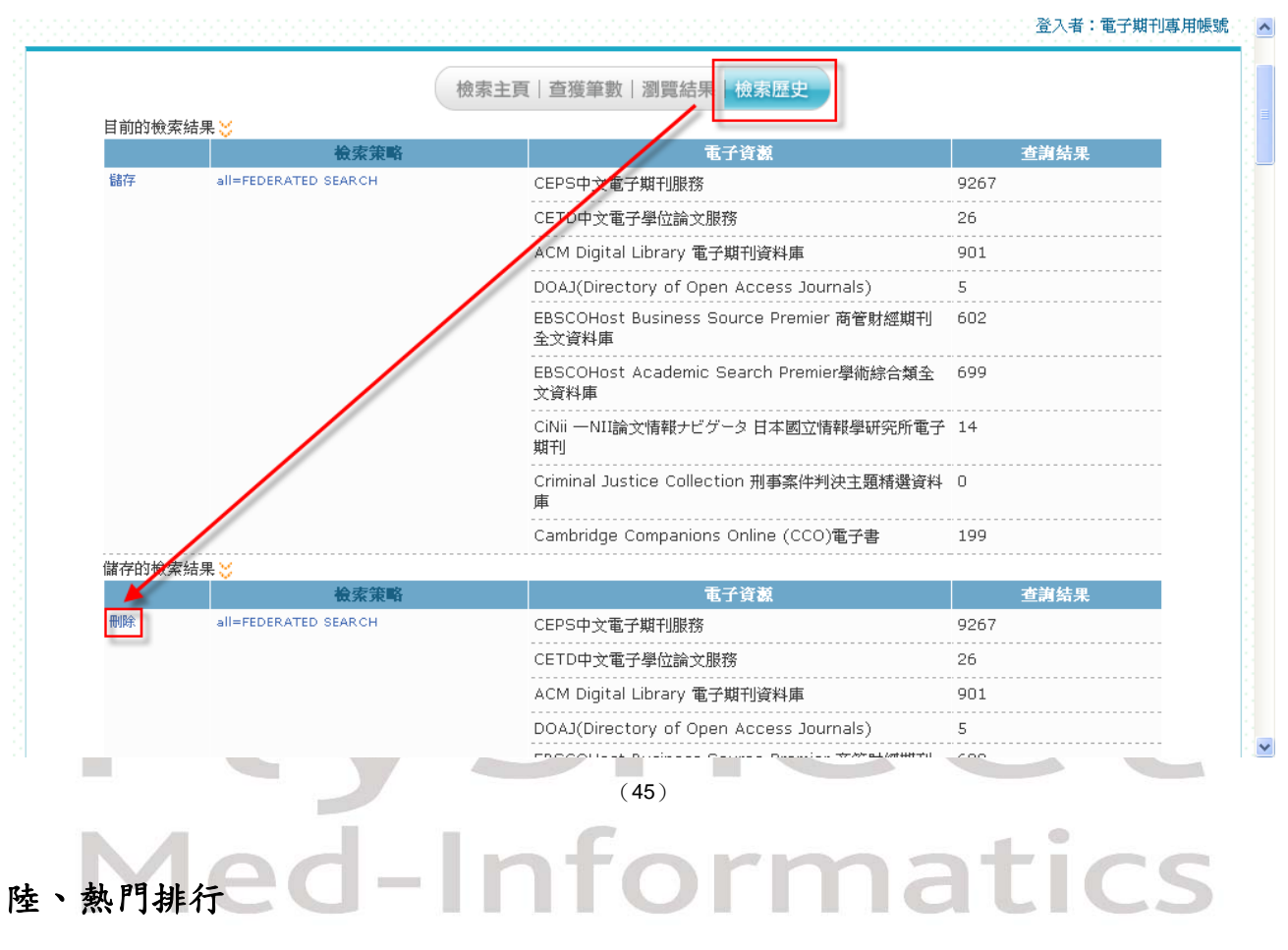

熱門排行依據點閱/收藏/推薦來進行排行,點選資料亦可瀏覽詳細書目資料。